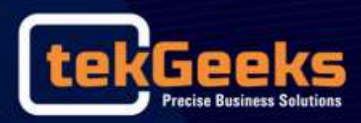

# USER MANUAL

for Industries Information System - General Public

18 February 2025

## **Table of Contents**

| 01. General Information                   |  |
|-------------------------------------------|--|
| 1.1. Introduction                         |  |
| 1.2. Purpose of the User Manual           |  |
| 1.3. Target Audience of the User Manual   |  |
| 1.4. Important Notes                      |  |
| 02. Home Page                             |  |
| 2.1. Industry Information Portal          |  |
| 03. Registration of the User              |  |
| 04. Login                                 |  |
| 05. Forgot Password                       |  |
| 06. User Profile                          |  |
| 07. Industry/Business/Entity Registration |  |
| 08. Post-Registration Process             |  |
| 09. Approved Registration                 |  |
| 10. Rejected Registration                 |  |
| 11. Inactive/Active Industry Process      |  |
| 11.1 Process of Inactivating an Industry  |  |
| 11.2 Process of Reactivating an Industry  |  |

# **01. General Information**

## **1.1 Introduction**

The Industries Information System (IIS) offers Industry Users a robust and user-friendly platform to register and manage their businesses seamlessly. Built by TekGeeks (Pvt) Ltd, this system supports industry growth by enabling streamlined registration and data updates.

Through the IIS, Industry Users can track their registration status and manage their data with ease. The system is designed to provide personalized dashboards that highlight important notifications and allow users to stay informed about updates.

The IIS provides enhanced accessibility, enabling Industry Users to submit updates and modifications online without delays. The platform promotes transparency, giving users control over their data while ensuring that sensitive information is securely handled.

The IIS empowers businesses to operate more efficiently by providing instant access to required imformation and real-time updates on compliance status. With intuitive navigation and user-friendly features, the platform reduces administrative burdens, allowing users to focus on growth and development.

This manual guides Industry Users step-by-step through the registration process and data management, ensuring they maximize the benefits of the platform.

## 1.2 Purpose of the User Manual

The purpose of this user manual is to provide Industry Users with detailed guidance on how to use the IIS effectively. It focuses on simplifying registration processes.

By using this manual, Industry Users will understand to:

- Register their industries.
- Update and maintain industry data.
- View and Download details of the registered industries.

This manual ensures users can leverage the platform's features for efficient business management.

## 1.3 Target Audience of the User Manual

This manual is specifically designed for Industry Users who need to register and manage their business data through the IIS.

The target audience includes:

- Business Owners: Entrepreneurs registering their industries.
- Industry Representatives: Individuals responsible for maintaining and updating company information.

The manual aims to provide clear and practical steps for users to make the most of the system's functionalities.

## **1.4 Important Notes**

- **Mandatory Fields** Ensure all fields marked with an asterisk (\*) are completed before publishing any content.
- Character Limits Adhere to the maximum character limits specified in the fields. Exceeding the character limits can result in truncation or formatting issues.
- **Review** Double-check the entered information for accuracy before publishing. This includes verifying spelling, grammar, and factual correctness.

# 02. Home Page

### 2.1. Home Page

The homepage of the Sri Lanka Industry Information Portal provides essential features to enhance user experience and accessibility. Users can toggle between English, Sinhala, and Tamil using the language options. The login button offers quick access for registered users, while the "Register Your Industry" feature enables businesses to join the portal through a dedicated registration form. Additionally, the "View & Explore Industry Sectors" button allows users to browse detailed information about various industry sectors.

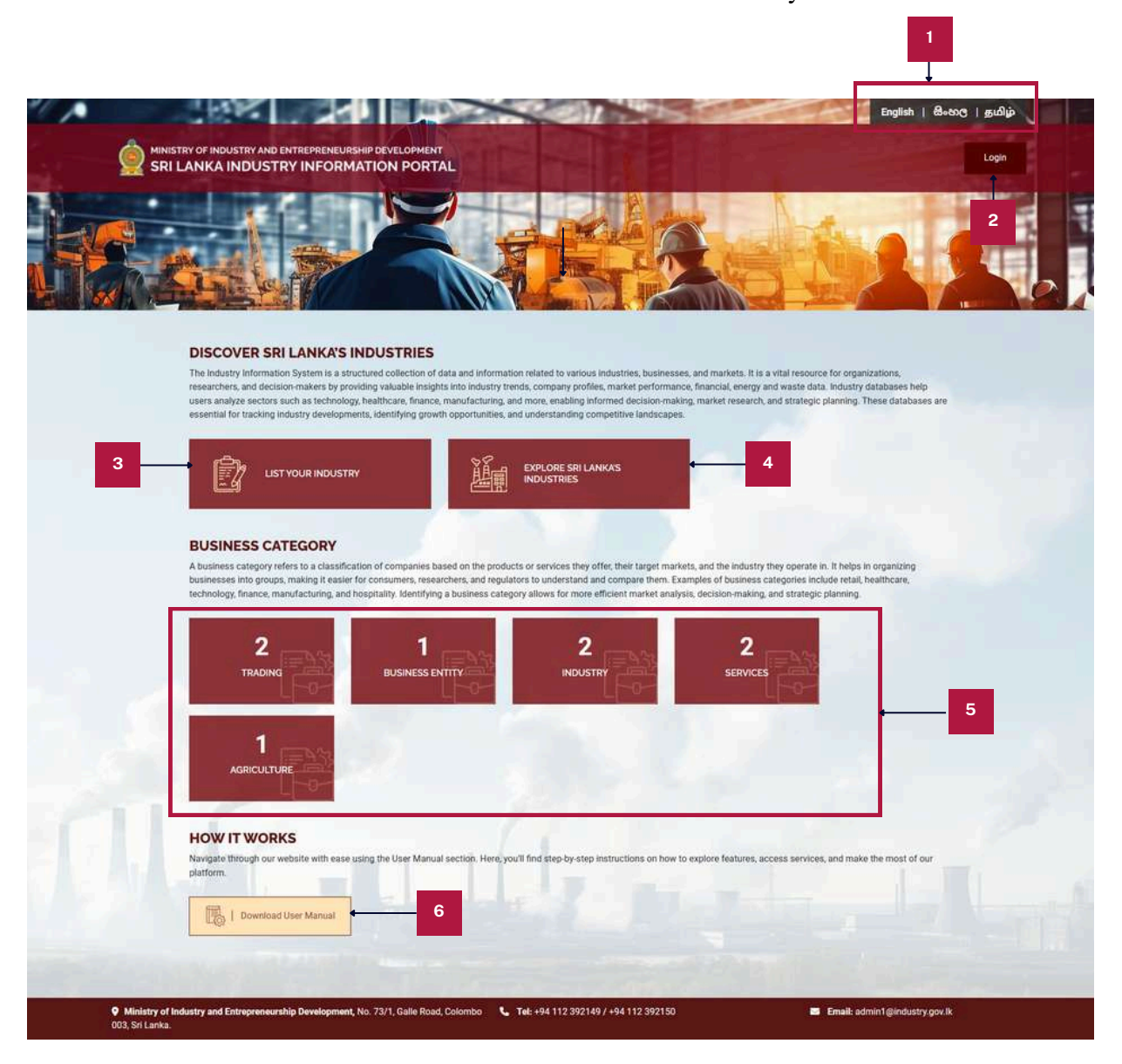

#### 1 Language Options

Allows users to toggle between different languages such as English, Sinhala and Tamil.

#### 2 L

#### Login Button

Redirects users to the login page where they can login to the system with the correct credentials.

3

#### Register Your Industry

If the user clicks the "Register Your Industry" button, they will be directed to a form where they can provide the necessary details to register their industry, business, or entity.

if the user click the "Register Your Industry" button after completing the registration of their industry, business, or entity they will be directed to a section called "Manage Your Industry Profile." In this section, users can view the form they have submitted. If the registration is rejected, the user will have the option to edit and resubmit the form to correct any issues or update the information. refer sections 7,8 and 9 which will provide the interfaces of the "Manage Your Industry Profile" section after registration.

#### 4 View & Explore Industry Sectors

The "View & Explore Industry Sectors" button redirects users to another page where they can browse various industry sectors in detail.

#### 5 Business Category Section

This section provides a categorized overview of registered industries, helping users quickly identify areas of interest. Each category is represented by a block displaying the category name and the number of registered businesses within it.

#### 6 Download User Manual

Easily navigate our website with the User Manual section, where you'll find step-bystep instructions to explore features, access services, and maximize your platform experience.

### 2.1. Industry Information Portal

Public users have access to view industries, entities, and businesses registered on the Sri Lanka Industry Information Portal. This feature allows users to search and explore detailed information about registered businesses using a variety of filtering options. Users can search for a specific business or entity by entering its name in the search field or refine their results by selecting criteria

|                                                   |                                       | 4                                     |                              | 3                                                     | 2                           | ← <u>Back</u>        |
|---------------------------------------------------|---------------------------------------|---------------------------------------|------------------------------|-------------------------------------------------------|-----------------------------|----------------------|
| Business Infor                                    | mation                                |                                       |                              |                                                       |                             |                      |
| This page allows you to<br>brouch multiple sector | explore and discover detailed in<br>e | formation about various industries. W | hether you're locking for sp | ecific industry data, trends, or key players, our see | rch tool offers a comprehen | sive way to navigate |
|                                                   | -                                     |                                       |                              |                                                       |                             |                      |
| Name of the industry                              | /Business/Entity                      | Legal Status of the Business          | ✓ Bus                        | iness Category 🗸                                      | Industry Scales             | ~                    |
|                                                   |                                       |                                       |                              |                                                       |                             |                      |
| District                                          | × .                                   | Search                                |                              |                                                       |                             |                      |
|                                                   |                                       |                                       |                              |                                                       |                             | Glear All Filters    |
|                                                   |                                       | 7                                     |                              |                                                       | 9                           |                      |
| Showing 1 to 4 of 4                               |                                       |                                       |                              |                                                       |                             | Export to Excel      |
| IIN                                               | Company Name                          | Nature of the Business                | Industry Scales              | Business Category                                     | District                    | More Details         |
| 0000 0000 0002                                    | GGG                                   | Offshore Company                      | Medium                       | Trading                                               | Mullaitivu                  | View 4               |
|                                                   |                                       |                                       |                              |                                                       |                             |                      |
| 0000 0000 0003                                    | TEKGEEKS (PVT) L7D                    | Public company                        | Small                        | Busiress Entity                                       | Colombo                     | View                 |
| 0000 0000 0003                                    | TEKGEEKS (PVT) LTD<br>ORGANIZATION    | Public company<br>Other               | Small<br>Large               | Busiress Entity<br>Industry,Services                  | Hambantota                  | View                 |

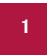

#### **Back Button**

Clicking this button will navigate the user to the home page.

2 Industry Scales

The users will be able to view the select the scale of the industry.

| Industry Scales | ~ |
|-----------------|---|
| Industry Scales |   |
| Large           |   |
| Medium          |   |
| Small           |   |
| Micro           |   |

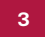

4

#### **Business Category**

The users will be able to view the select the Business Category.

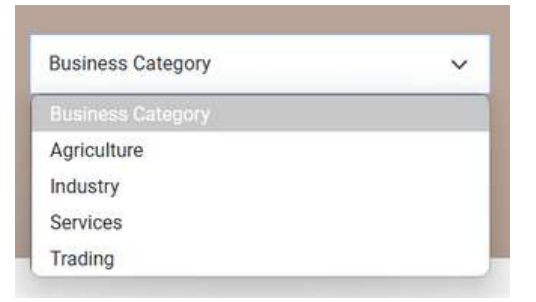

#### Legal Status Of Business

The users will be able to view the select the legal status of the business.

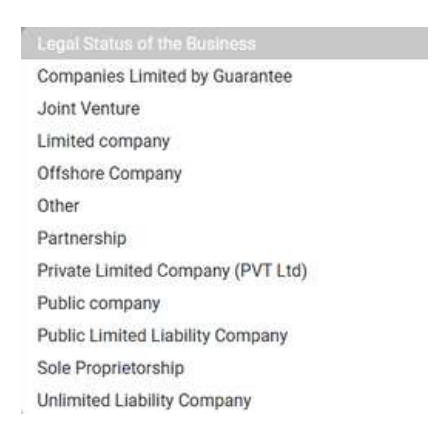

#### 5 Name of the Industry / Business / Entity

The user should input the name of the Industry/ Business/ Entity.

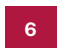

#### District

The users will be able to view the select the district of the business.

7

#### Search

After clicking the search button, the table below is filtered based on the entered input and displays the relevant results.

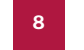

#### **Clear All Filters**

This option clears all input filtering settings.

9 Ex

Export to excel

This option allows the user to download the table results as an Excel sheet.

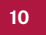

#### View

After clicking the "View" option, the user can access the full details of the company.

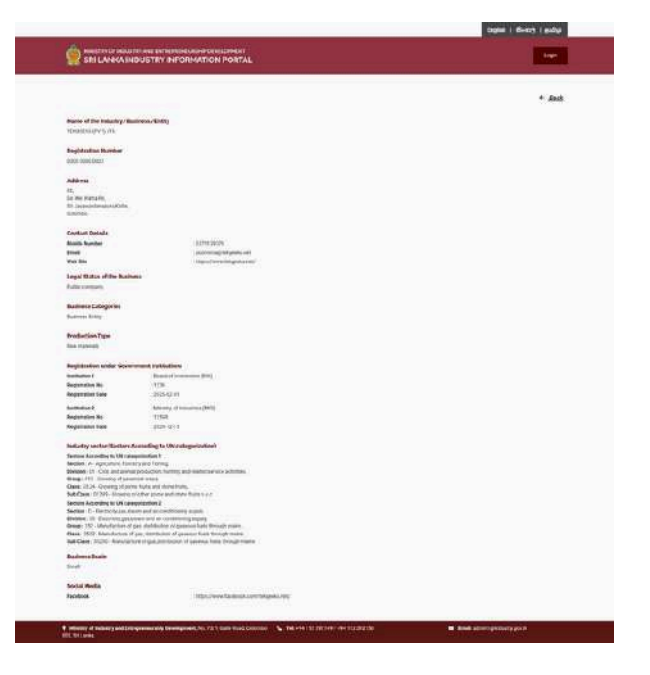

#### 11

Table

This feature presents the filtered data according to the user's specified input criteria, ensuring that only relevant information is displayed based on the search parameters.

# **03. Registration of the User**

## 3. Registration of the User

The Sri Lanka Industry Information Portal allows public users to register their companies to showcase their business information and gain visibility across industries. This registration process is designed to be simple and user-friendly, ensuring that businesses of all sizes can easily participate in this platform. Following are the steps to register the company in the portal. This registration is only to make a user account in the portal.

**Step 1:** By clicking the "Register Your Industry" button on the homepage of the portal the user will be directed to a registration form designed to collect all the necessary details about the user if the user doesn't have a registered account.

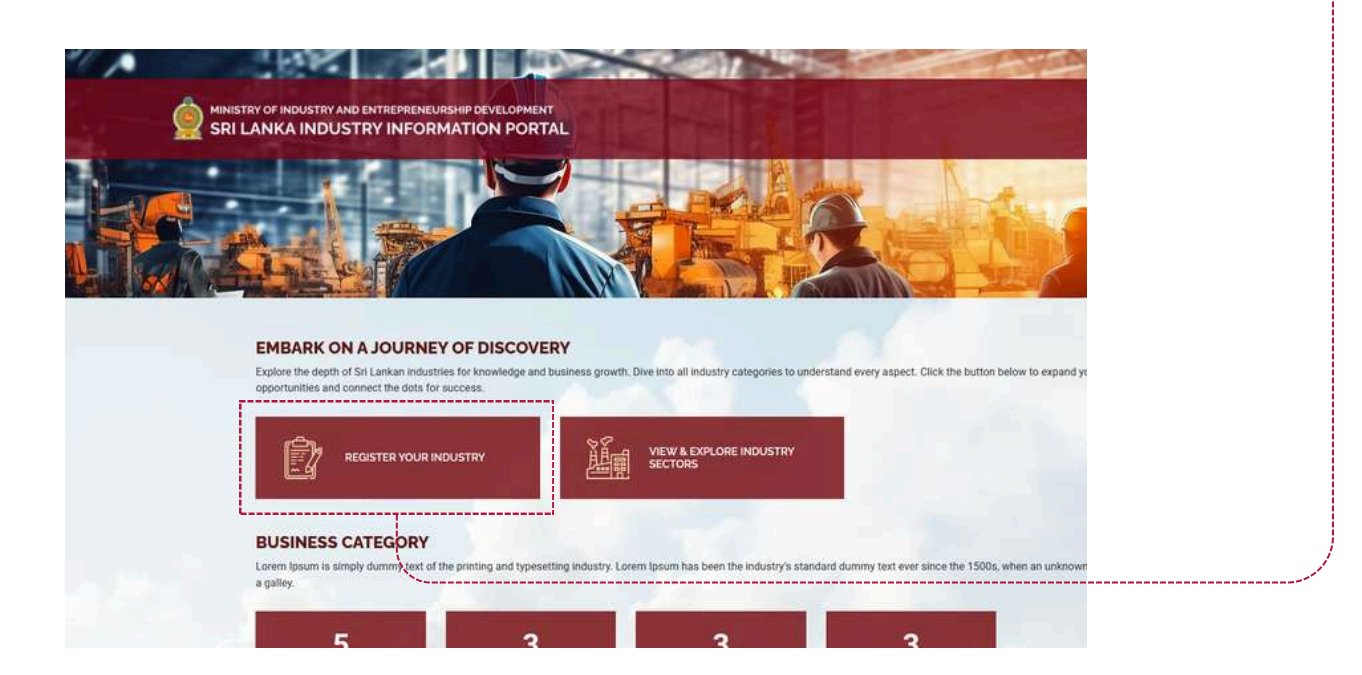

| MINISTRY OF INDUSTRY AND ENTREPREMEURS<br>SRI LANKA INDUSTRY INFORM                                              | HIP DEVELOPMENT<br>ATION PORTAL                                                                        | கு⊶மர ∣ தமிழ்                 |
|----------------------------------------------------------------------------------------------------|----------------------------------------------------------------------------------------------------|-------------------------------|
| Part Contraction                                                                                                 | Welcome to Ministry of Industry and<br>Entrepreneurship Development!<br>REGISTER YOUR INDUSTRY PROFILE |                               |
|                                                                                                    | Name *                                                                                                 |                               |
|                                                                                                    | Name                                                                                                   |                               |
|                                                                                                    | E-mail *                                                                                               |                               |
| 22                                                                                                    | E-mail                                                                                                 |                               |
|                                                                                                    | Mobile Number *                                                                                        |                               |
| 3                                                                                                    | Mobile Number                                                                                          |                               |
|                                                                                                    | Password *                                                                                             |                               |
|                                                                                                    | Password                                                                                               |                               |
| and the second second second second second second second second second second second second second second second | Confirm Password *                                                                                     |                               |
|                                                                                                    | Confirm Password                                                                                       | 5                             |
|                                                                                                    | Organization Name *                                                                                    |                               |
|                                                                                                    | Organization Name                                                                                      |                               |
| 7                                                                                                    | Register                                                                                               |                               |
|                                                                                                    |                                                                                                    |                               |
|                                                                                                    | Already have an account? Login here 8                                                                  |                               |
|                                                                                                    |                                                                                                    |                               |
| Ministry of Industry and Entrepreneurship Development,<br>003, Sri Lanka.                                        | No. 73/1, Galle Road, Colombo 💿 📞 Teb +94 112 392149 / +94 112 392150                                  | Email: admin1@industry.gov.lk |

Step 2: Fill out Company Information in the given registration form.

#### Name

The Name of the person who is registering the organization should be entered in this field.

Email

The Email should be entered in this field.

**Mobile Number** 

The Mobile Number should be entered in this field.

#### Password 4

The Password the user wishes should be entered in this field.

#### **Confirm Password** 5

The Confirm Password field is used to verify the password entered in the Password field. Users must re-enter the same password here, ensuring it matches the one entered previously. This is also a required field.

#### **Organization Name**

The Name of the organization that is registering should be entered in this field.

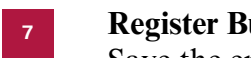

#### **Register Button**

Save the entered details and the user will be registered in the system.

#### Login Here Link

The user will be directed to the login form to login to the system if the user is a registered member.

Step 3: The user is sent an email after successfully registering the organization. The user has to verify the entered email by clicking the "Click Here" link.

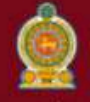

කර්මාන්ත හා වාාවසායකත්ව සංවර්ධන අමාතාාංශය கைத்தொழில் மற்றும் தொழில் முயற்சியாண்மை அபிவிருத்தி அமைச்சு Ministry of Industry and Entrepreneurship Development

## VERIFY YOUR EMAIL ADDRESS

#### Hello!

Please click the following link to verify your email address:

click here

If you didn't create an account with us, please ignore this email.

Best regards, Industry Registration Division, Ministry of Industry and Entrepreneurship Development

> No. 73/1, Galle Road, Colombo 003, Sri Lanka. Hot Line : +94 112 392149, +94 112 392150

**Step 4:** The user will be directed to a email verified success page saying the user to login with the registered credentials.

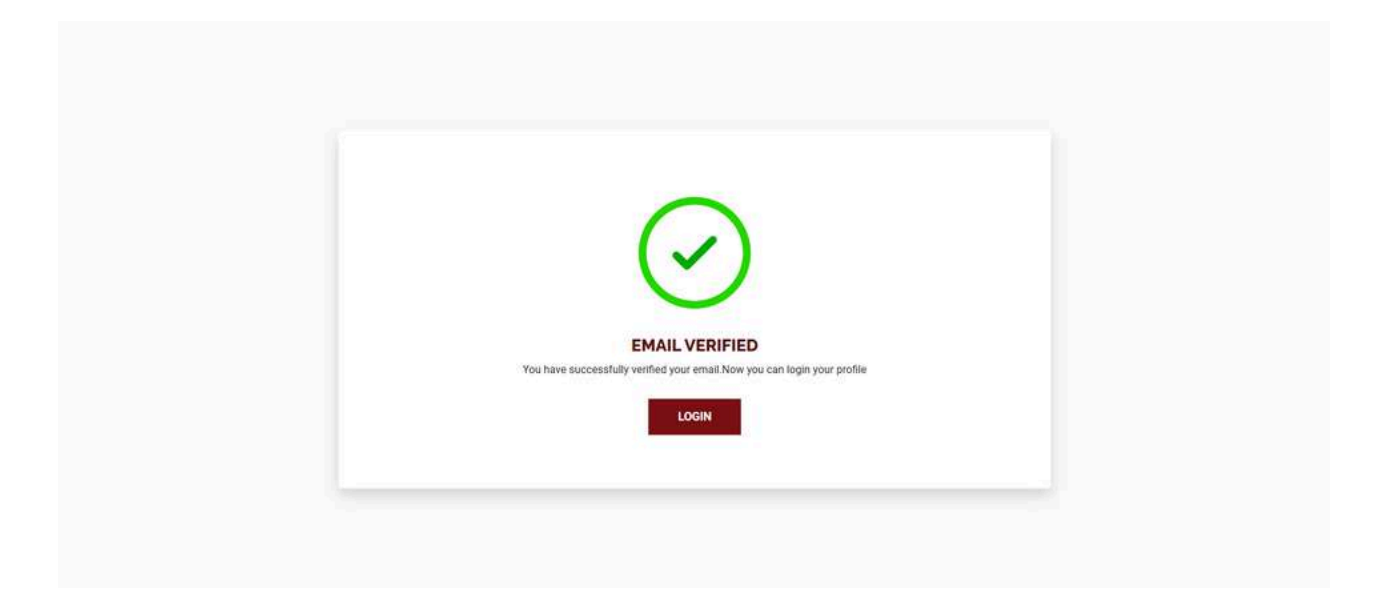

# 04. Login

## 4. Login Page

| MINISTRY OF INDUSTRY AND ENTREPREN<br>SRI LANKA INDUSTRY INFO | EURSHIP DEVELOPMENT<br>RMATION PORTAL                                                                                                    | English   ဗိ•လဇ္   နွယါဖ် |
|---------------------------------------------------------------|----------------------------------------------------------------------------------------------------|---------------------------|
|                                                               | Welcome to the Industry and Entrepreneurship<br>Development Portal!<br>LOG IN TO MANAGE YOUR INDUSTRY PROFILE<br>Email*                                                                                                    |                           |
|                                                               | Username American American Ame |                           |
| 7                                                             | Password Earget your password?                                                                                                    | 3                         |
|                                                               | Do not have an account? <u>Register here</u>                                                                                                    |                           |

1

#### Email

Users should input their registered email address for login purposes.

2

#### Password

The user should enter the registered password to this field.

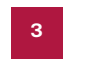

#### Forgot your password

link is provided below the password field, offering a recovery option for users who may have lost their credentials.

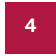

#### **Login Button**

The login button submits their credentials entered by the user.

### 5

#### Register here

For users who have not registered yet, a "Register here" link below the form directs them to the registration process.

#### 6 Language Options

Allows users to toggle between different languages such as English, Sinhala and Tamil.

## 4.1. Login process for users registered through the Sri Lanka Industry Information Portal

The login process is designed for users who have registered through the Sri Lanka Industry Information Portal. To access the portal, users must enter their registered email address and password in the login fields. This ensures secure access to the portal's features and personalized services. Only registered users with valid credentials can log in, allowing them to manage their profiles, view detailed industry information, and utilize the portal's full range of functionalities.

### 4.2 Login process for users registered through the Ministry of Industries

This login process is exclusively for users who have registered through the Ministry of Industries. These users do not need to register separately on the Sri Lanka Industry Information Portal. Instead, they can use the login credentials provided to them via email by the Ministry of Industries. By entering the emailed username and password, users can securely access the portal and take advantage of its features without requiring any additional registration steps.

**Step 1:** After the user registers the industry/entity and submits the form, they will receive an email requesting email verification.

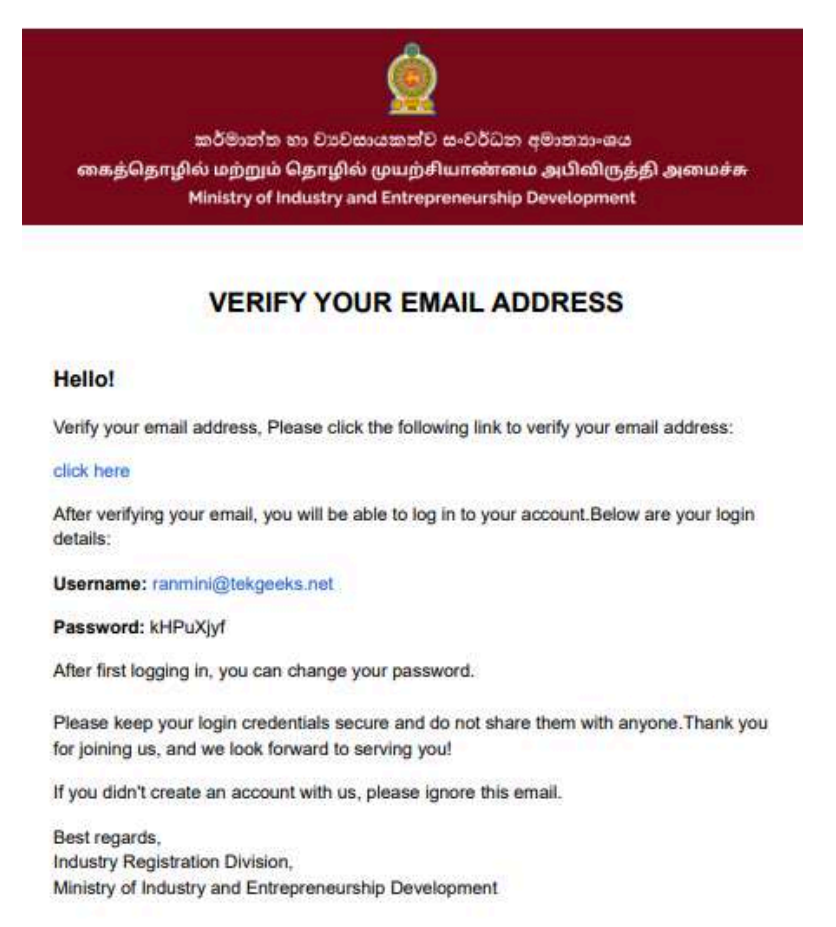

**Step 2:** This email will include a verification link saying "Click Here" that the user must click to confirm their email address.

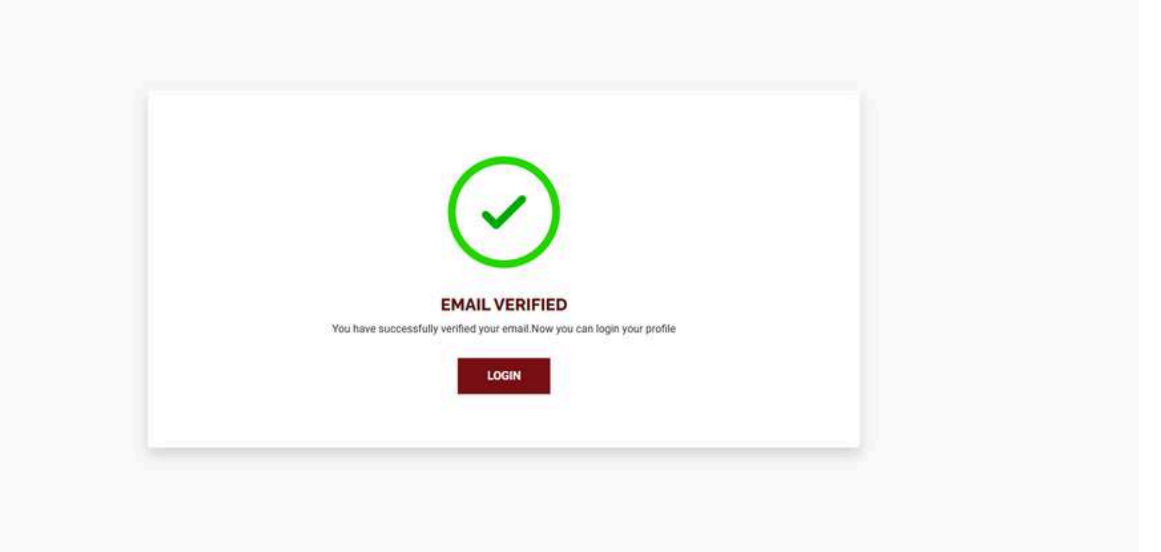

**Step 3:** Once verified, the user will be able to log in to their account using the provided username and password. Upon first login, the user can change their password for security purposes.

**Step 4:** The user will receive a second email confirming that their registration has been successfully received and is under review. This email will inform them that the registration status will be communicated shortly, and they should expect an update soon regarding the outcome of the review.

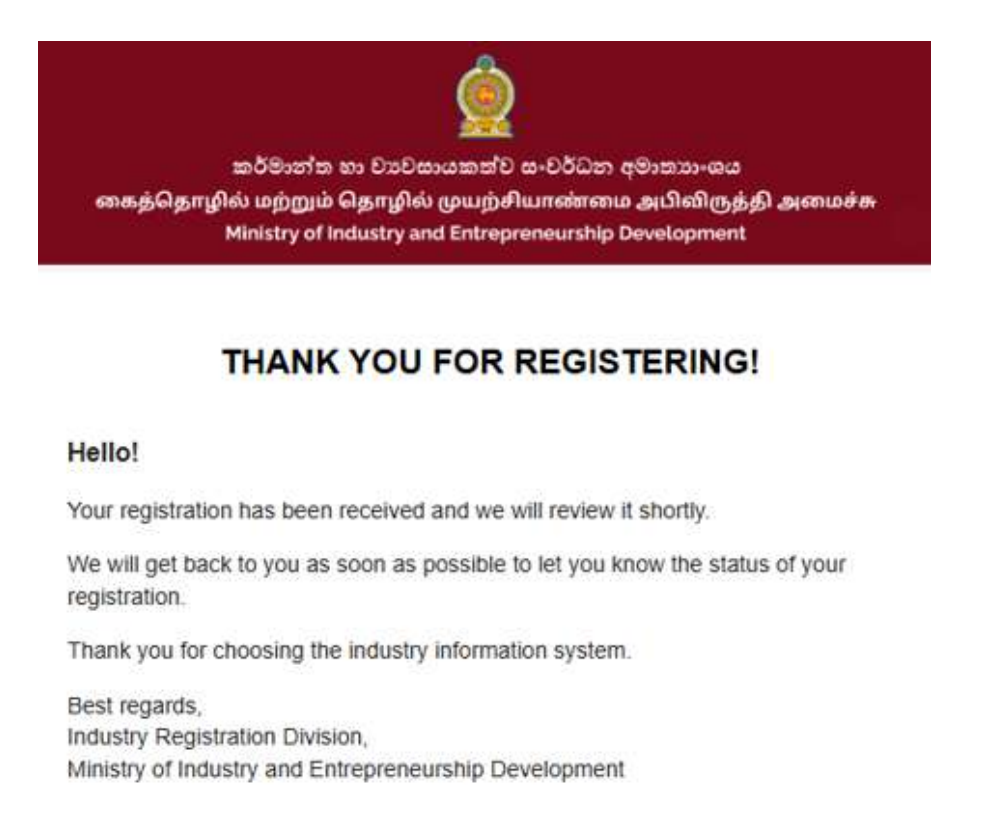

## **05. Forgot Password**

## 5. Forgot Password

| ĝ  | MINISTRY OF INDUSTRY AND ENTREPRENEURS | IIP DEVELOPMENT<br>TION PORTAL                                                                      | සිංහල   ළාගිழ් |
|----|----------------------------------------|----------------------------------------------------------------------------------------------------|----------------|
|    |                                        | Welcome to Ministry of Industry and<br>Forgot Password                                              |                |
|    |                                        | Please enter your email address, and we will send a password reset link to you.<br>Email *<br>Email |                |
|    |                                        | CHANGE PASSWORD                                                                                     | 2              |
| 11 |                                        | Do not have an account? <u>Begister here</u>                                                        |                |

### 1 Email

Users should input their email address that works so that the link to reset password can be sent.

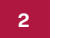

### **Change Password Button**

By clicking this button the reset link will be sent to the entered email.

If a user requests a password reset, an email will be sent to the entered email address with a link to reset the password.

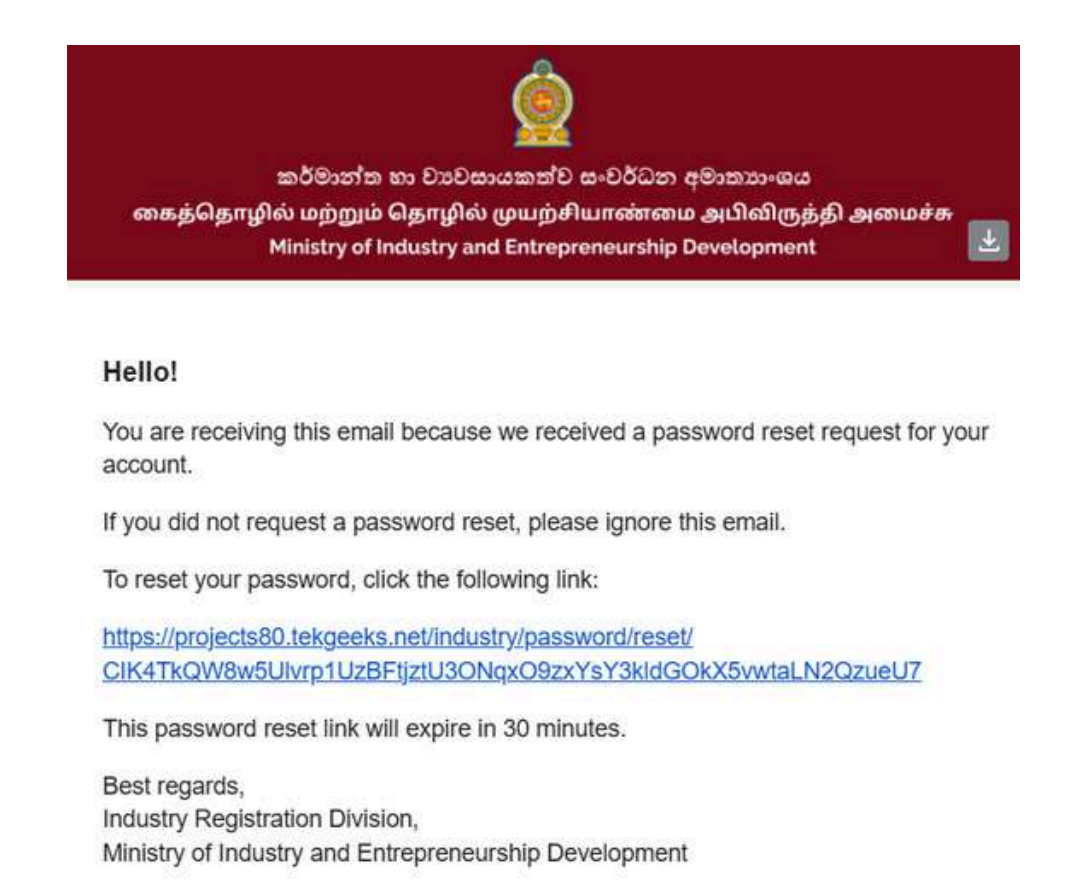

The email will include a unique reset link that is valid for 30 minutes. If the user did not request the reset, they can simply ignore the email.

After clicking the password reset link, the user will be directed to another page where they can enter a new password.

| MINISTRY OF INDUSTRY AND ENTREPRENEURSH<br>SRI LANKA INDUSTRY INFORMA | IP DEVELOPMENT<br>TION PORTAL                   | குலைடு   இருந் |
|-----------------------------------------------------------------------|-------------------------------------------------|----------------|
|                                                                       | Reset Your Password                             |                |
|                                                                       | ranmini@tekgeeks.net                            |                |
|                                                                       | Password *                                      |                |
|                                                                       |                                                 | ← 2            |
|                                                                       | Re-enter Password *                             |                |
| 3                                                                     | → [ ······                                      |                |
|                                                                       | Reset Now                                       | 4              |
| Kel, MARAI                                                            | Second and a second second second second second | All the - 1    |

| 1 | Email Users should input their registered email address.           |
|---|--------------------------------------------------------------------|
| 2 | <b>Password</b><br>The user should enter a password to this field. |

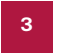

#### **Re-enter Password**

The user should enter a re-enter the password to this field.

4

### **Reset Now Button**

By clicking this button the password will be renewed and is redirected to the login page.

The user can now login using the new password and the username.

| S | MINISTRY OF INDUSTRY AND ENTREPRENEUR<br>SRI LANKA INDUSTRY INFORM | SHIP DEVELOPMENT<br>IATION PORTAL                                                                              | සිංහල   නුග්ழ |
|---|--------------------------------------------------------------------|----------------------------------------------------------------------------------------------------|---------------|
| / |                                                                    | Dassword successfully reset                                                                                    |               |
|   |                                                                    | Welcome to Ministry of Industry and<br>Entrepreneurship Development!<br>Log in To MANAGE YOUR INDUSTRY PROFILE |               |
|   | -70-                                                               | ranmini@tekgeeks.net                                                                                           | 1228 - SA     |
|   |                                                                    | Password *                                                                                                    |               |
|   |                                                                    | Edroot your nassword?                                                                                          |               |
|   |                                                                    | Login                                                                                                    |               |
| 1 | 14/10/11/1                                                         | Do not have an account?Register here                                                                           |               |

## 06. User Profile

## 6. Updating User Profile

**Step 1:** To update your user profile, begin by clicking on the "Manage the User Profile" option. By selecting this, the user will gain access to the form to update the details with ease.

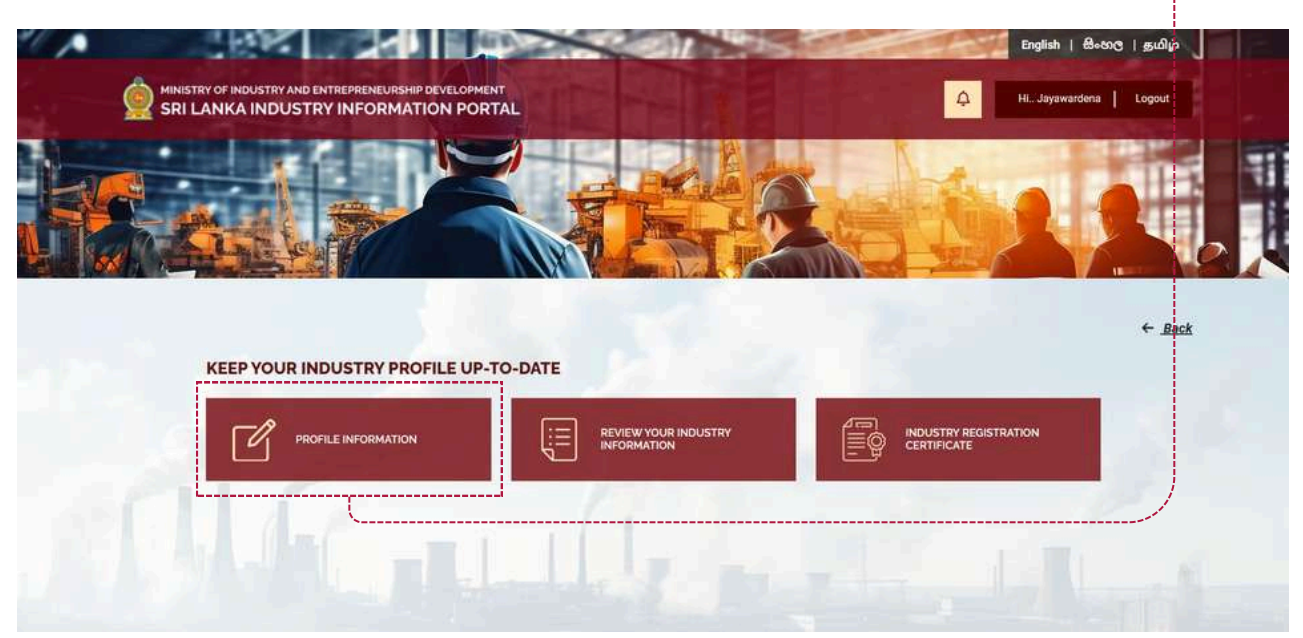

**Step 2:** The user will be redirected to a page where the user can update the information.

| SRI LANKA INDUSTRY AND ENTREPRENEURSHIP DEVELOPMENT |                  | Hi Madarasinghe Logout |
|-----------------------------------------------------|------------------|------------------------|
|                                                     |                  | 11 ← <u>Bac</u>        |
| CONTACT DETAILS                                     | 1                |                        |
| Name                                                |                  |                        |
| Shashith Waruna Geeshan Madarasinghe                |                  |                        |
| E-mail O                                            | Mobile Number    |                        |
| geeshan@tekgeeks.net                                | 0719593895       | •                      |
| SAVE CHANGES                                        |                  | 3                      |
| REQUEST TO INACTIVATE INDUSTRY                      | 5                |                        |
| Reason for Your Industry Inactivation Request       |                  |                        |
|                                                     |                  |                        |
| Submit 6                                            |                  | A                      |
| CHANGE PASSWORD                                     |                  |                        |
| Old Password                                        |                  |                        |
|                                                     |                  |                        |
| New Password                                        | Confirm Password |                        |
|                                                     |                  |                        |
| SAVE CHANGES 10                                     |                  |                        |
|                                                     |                  |                        |

#### Name

The Name field is used to update the name of the individual who is registered on the portal. If the user wishes to modify the registered name, the updated name must be entered in this field.

2

#### Email

The Email field is used to update the email address of the individual who is registered on the portal. If the user wishes to change their email, the new email address must be entered in this field.

Mobile Number 3

> The Mobile Number field allows the user to update the mobile phone number associated with the registered individual. To change the number, the updated mobile number must be provided here.

4

#### **Save Changes Button**

The Save Changes button finalizes the updates made to the user profile. Once all the required fields are filled and verified, clicking this button will save the changes and update the user's profile information on the portal.

#### **Reason for Your Industry Inactivation Request** 5

The "Reason for Industry Inactivation" field is used to specify the reason for deactivating the industry. If the user wishes to deactivate the industry, they are required to fill in this field.

#### Submit

After click the submit button request send to the backend.

**Old Password** 

The Old Password field requires the user to input the password that was previously used. This is necessary for verification purposes before any updates to the password can be made.

8

#### New Password

The New Password field is where the user can set a new password. The new password will replace the old password once the profile is updated.

#### **Confirm Password** 9

The Confirm Password field is used to verify the password entered in the Password field. Users must re-enter the same password here, ensuring it matches the one entered previously. This is also a required field.

### 10 Save Changes Button

The Save Changes button finalizes the updates made to the user profile. Once all the required fields are filled and verified, clicking this button will save the changes and update the user's profile information on the portal.

### 11 Notification

The Notification Button displays important updates and alerts related to user activity on the portal. Notifications include messages, such as confirming a successful registration, informing the user that their proposal has been approved, or notifying them if a proposal has been rejected.

#### NOTE:

If the user changes the email and click "Save Changes" Button the user will have to go through the email verification process and verify the email.

# 07. Industry/Business/Entity Registration

## 7. Industry/Business/Entity Registration

After successfully logging into the system, users gain access to the organization registration process, allowing them to formally register their organization on the portal. This process involves completing a structured 6-step registration form, which is designed to capture all the necessary details about the organization in an organized and streamlined manner. Each step of the form guides users through specific sections, such as providing basic information, contact details, and organizational attributes, ensuring all essential data is accurately recorded. By completing these steps, users can successfully register their organization

To register the organization the user has to click on "Fill the registration form" and will be directed to a form that has to be filled in order to register.

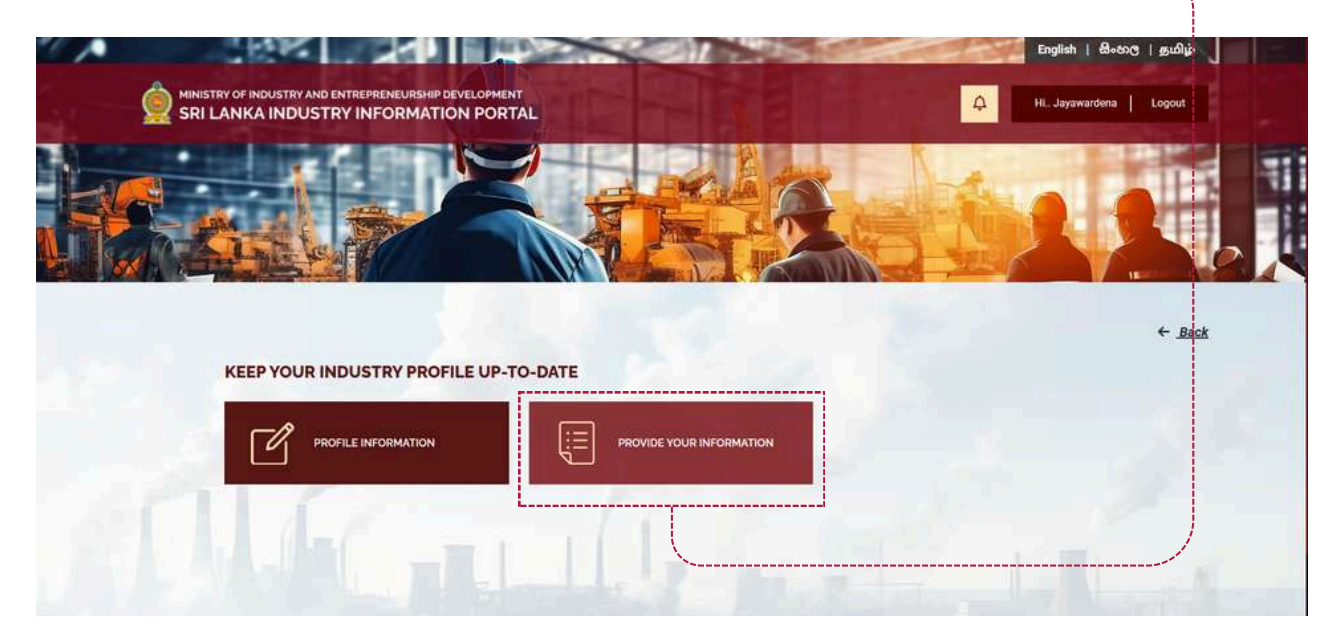

**Step 1:** Users must start the registration process by providing general information about the industry, business, or entity, along with the name and contact details of the responsible or primary contact person. Once the first form (Step 1) is completed, they can proceed to the next step by clicking the "Next" button.

| 0                                                       | 2 3                       |                                      | 6                              |       |
|---------------------------------------------------------|---------------------------|--------------------------------------|--------------------------------|-------|
| General information of the Indust                       | ry/Business/Entity        |                                      |                                |       |
| Name of the Industry/Business/Entity*                   |                           |                                      |                                |       |
| INDUSTRY R                                              |                           |                                      |                                | 4     |
| Postal No                                               | Street *                  |                                      | 3                              |       |
| Postal No                                               | Street                    | ÷                                    | City                           | ↓<br> |
| Postal Area *                                           | Postal Code *             | Province *                           | District *                     |       |
| Postal Area                                             | Pontal Code               | Select Your Prov_ +                  | Please Select a Province First | аў.   |
| Divisional Secretariat *                                | GN Division *             |                                      | 7                              |       |
| Please Select a District First                          | + Please Select a Divisio | nal Secretariat First 🔹 👻            | i ← 10                         |       |
| Mobila Number *                                         | Eved Line 1               |                                      | Elviet Line 2                  |       |
| ex-0777123456                                           | ex-0111234567             |                                      | ex-0111234567                  |       |
| Fax                                                     | Email *                   |                                      | Web Site                       | _     |
| ex-0777123456                                           | ranmini@tekgeeks.net      |                                      | Enter your URL                 | ţ     |
| Whatean                                                 | Vibor                     | t                                    | Favabook                       |       |
| ex-0777123456                                           | ex-0777123456             |                                      | Enter your URL                 |       |
| Voutube                                                 | Water Beard Recount Nur   |                                      |                                |       |
| Enter your URL                                          | Account Number            | IONT (                               | · 18                           |       |
| Are using electricity 2 *                               |                           |                                      |                                |       |
| → Yes O No                                              |                           |                                      |                                |       |
|                                                         |                           |                                      |                                |       |
| Name and contact details of the r                       | esponsible / contact pers | on                                   |                                |       |
|                                                         |                           |                                      |                                |       |
| Enter Name                                              |                           | Enter Position                       |                                |       |
| Mobile Number *                                         | Einelline                 | Email                                |                                |       |
| ex-0777123456                                           | ex-0111234567             | Email<br>Enter a Valid Email Address |                                | •     |
|                                                         |                           |                                      |                                |       |
| ex-0777123456                                           | ex-0777123456             |                                      |                                |       |
| Name and Contart datally should be assessment to M      | etandarie *               | 22                                   |                                |       |
| manife and contact details should be accordings to life | stanualid8                |                                      |                                |       |

| 1  | Name of the Industry/Business/Entity<br>The name which was entered in the registration of the user account is automatically<br>shown in this filed. |
|----|----------------------------------------------------------------------------------------------------|
| 2  | <b>Postal No</b><br>The postal number of the city should be entered in this field.                                                                  |
| 3  | Street<br>The Street name the organization is located should be entered in this field.                                                              |
| 4  | <b>City</b><br>The City name the organization is located should be selected from the dropdown.                                                      |
| 5  | <b>Postal Area</b><br>The organization postal area should be selected from the dropdown.                                                            |
| 6  | <b>Postal Code</b><br>This field will be automatically filled when the postal area is added by the dropdown.                                        |
| 7  | <b>Province</b><br>The province the organization is located should be selected from the dropdown.                                                   |
| 8  | <b>District</b><br>The related district of the province selected will be displayed in the dropdown to be selected.                                  |
| 9  | <b>Divisional Secretariat</b><br>The Divisional Secretariat the organization is located should be selected from the dropdown.                       |
| 10 | <b>GN Division</b><br>Select the GN Division that is related to the organization from the dropdown.                                                 |
| 11 | Mobile Number<br>The mobile number should be entered in this field.                                                                                 |
| 12 | Fixed Line 1 and 2<br>The fixed lines 1 and 2 should be entered in this field.                                                                      |
| 13 | Fax<br>The fax number should be entered in this field.                                                                                              |
| 14 | <b>Email</b><br>The email of the organization is entered automatically which is registered in the user account.                                     |
| 15 | Web Site                                                                                                    |

The website name of the organization should be entered in this field.

....

#### 16 Social media links

The whatsapp number, Viber, Facebook Url, youtube Url if the organization uses should be entered in the respective fields.

## 17 Are you using electricity

Water Board Account Number

18

Users must indicate whether their industry, business, or entity utilizes electricity by selecting yes or no.

**Yes :** The users will be shown an additional field to enter the CEB/LECO Account Number and to select the connection type.

if "Domestic" is selected as the electricity type, users must specify the percentage of total electricity usage.

| Are using electricity ? * |        | Electricity Connection  | Type *                         |
|---------------------------|--------|-------------------------|--------------------------------|
| O Yes                     | O No   | O Domestic              | Industry                       |
| CEB/LECO Account Nur      | nber * | Percentage for industry | from total electricity usage * |
| Account Number            |        | Enter Percentage        |                                |

|    | Users must enter the Water Board Account Number associated with their organization to ensure accurate identification and verification. |
|----|----------------------------------------------------------------------------------------------------|
| 19 | Name<br>The name of the contact person should be entered in this field.                                                                |
| 20 | <b>Position</b><br>The position of the contact person should be entered in this field.                                                 |
| 21 | Mobile Number<br>The mobile number should be entered in this field.                                                                    |
| 22 | <b>Fixed Line</b><br>The fixed line should be entered in this field.                                                                   |
| 23 | <b>Email</b><br>The email of the contact person should be entered in this field.                                                       |
| 24 | Whatsapp<br>The whatsapp number of the contact person should be entered in this field.                                                 |
| 25 | Fax<br>The fax number should be entered in this field.                                                                                 |
| 26 | Next Button<br>Click the next button to go to the step 02 of the registration process.                                                 |

**Step 2:** The user can begin filling out the Step 2 form. This section includes several important sections, such as "Registration under Government Institutions," "Legal Status of the Business," "Business Category," "Industry Sector" (according to the UN categorization), and "Industry Scale." Each section must be carefully filled out to ensure accurate and complete registration. Once all required fields in Step 2 are completed, the user can proceed to Step 3 by clicking the "Next" button, moving forward with the registration process.

| SRILLANKALINDUSTRY INFORMATION PORTAL     Registration under Covernment Institutions     Particular     Particular           <                                                                                                    | SRI LANKA INDUSTRY INFORMATION PORTAL     Registration under Government Institutions     Particle     Particle     Particle     Particle     Registration under Government Institutions     Particle     Particle                                                                      <                                                                                                    |                 |
|----------------------------------------------------------------------------------------------------|----------------------------------------------------------------------------------------------------|-----------------|
| Registration under Governmont Institutions     Productor     Productor      Productor     Productor <th>Registration under Covernment Institutions   istatus istatus   istatus istatus   ista</th> <th>rardena   Logou</th>                                                                                                    | Registration under Covernment Institutions   istatus istatus   istatus istatus   ista                                                                                                    | rardena   Logou |
| Registration under Covernment Institutions  Registration under Covernment Institutions  Registration under Covernment Institution  Registration under Covernment Institution  Regis | Registration under Government Institutions   instation     instation                                                                                                    |                 |
| Registration under Government Institutions                                                                                                    | Registration under Government Institutions     Institution************************************                                                                                                    |                 |
| Registration under Government Institutions                                                                                                    | Registration under Covernment Institutions                                                                                                    |                 |
| National Status of the Business                                                                                                    | Institution Registration Number   Registration Number Registration Number   Registration Number Registration Number   Imministry Imministry                                                                                                    |                 |
| Instance Registration humans                                                                                                    | Industry Scale  Industry Scale  Industry Industry Industry Industry Industry Industry Industry Industry Industry Industry Industry Industry Industry Industry Industry Industry Industry Industry Industry Industry Industry Industry Industry Industry Industry Industry Industry Industry Industry Industry Industry Industr |                 |
| the maximum interval in the Business  Logal Status of the Business  Logal Status of the Busines  Logal Status of the Busines  Logal Status of the Busines  Logal Status of the Busine      |                                                                                                    |                 |
| 2 3                                                                                                    | 2     3   Logal Status of the Business       Jett Venue     Business Category       Business Category         Industry sector - Sectors According to UN categorization          Section*         Delet your Industry Case         Section*         Section*         Delet your Industry Section         Section*         Section* <t< td=""><td>+</td></t<>                                                                                                    | +               |
| Legal Status of the Business                                                                                                    | Legal Status of the Business     Just Vertice     Business Category     Industry sector - Sectors According to UN categorization     Section *   Section * <tr< td=""><td></td></tr<>                                                                                                    |                 |
| Legal Status of the Business                                                                                                    | Liggal Status of the Eusiness                                                                                                    |                 |
| Later Venue                                                                                                    | Lige Writer                                                                                                    |                 |
| Business Category   Business Category     Business Category                                                                                                    | Business Category                                                                                                    |                 |
| Business Category     Business Category                                                                                                    | Business Category                                                                                                    |                 |
| Business Category  Industry sector - Sectors According to UN categorization Section Section Sector busines Sector busines Sect | Business Category  Industry sector - Sectors According to UN categorization  Section *  Section *   |                 |
| Industry sector - Sectors According to UN categorization     Sectors     Industry Sectors     Sectors     Sectors <td>Industry sector - Sectors According to UN categorization       8         Section *       0         Select your Industry Section       Select your Industry Division         Select your Industry Class       Select your Industry Sub Class *         Select your Industry Class       Select your Industry Sub Class *         Select your Industry Class       Select your Industry Sub Class *         Industry Scale       11         Industry Scale       14         Industry Scale       15         Large       Medium       Small</td> <td></td>                                                                                                    | Industry sector - Sectors According to UN categorization       8         Section *       0         Select your Industry Section       Select your Industry Division         Select your Industry Class       Select your Industry Sub Class *         Select your Industry Class       Select your Industry Sub Class *         Select your Industry Class       Select your Industry Sub Class *         Industry Scale       11         Industry Scale       14         Industry Scale       15         Large       Medium       Small                                                                                                    |                 |
| Industry sector - Sectors According to UN categorization  Section  Section  | Industry sector - Sectors According to UN categorization     Section *     Section * <td></td>                                                                                                    |                 |
| Industry sector - Sectors According to UN categorization Section Beter your industry Section Beter your industry Disson Beter your industry Disson Beter your industry Class Beter your industry Class B | Industry sector - Sectors According to UN categorization  Sector *  Sector * |                 |
| Industry sector - Sectors According to UN categorization  Section *  Section *  Section  | Industry sector - Sectors According to UN categorization  Section *  Division *  Division *  Division *  Division *  Division *  Select your industry Division  Class *  Select your industry Division  Class *  Select your industry Division  Select your industry Division  Select your i |                 |
| Industry sector - Sectors According to UN categorization  Section *  Section *  Section  | Industry sector - Sectors According to UN categorization  Sector   Sector   |                 |
| Select your industry Section     Select your industry Section     Select your industry Section     Select your industry Sub Class *     Select your industry Sub Class *     Industry Scale     Industry Scale     Select your your your your your your your your                                                                                                    | Select your industry Section State Select your industry Division Select your industry Group Select your industry Group Select your industry Group Select your industry Group Select your industry Group Select your industry Group Select your industry Sub Class Select your industry Group Select your industry Group Select your industry Sub Class Select your industry Group Select your industry Sub Class Select your industry Sub Class Select your industry Sub Class Select your industry Sub Class Select your industry Sub Class Select your industry Sub Class Select your industry Select your industry Select your industry Sub Class Select your industry Select your industry Sele |                 |
| Class* Sub Class* Select your Industry Class   Select your Industry Sub Class*  Select your Industry Sub Class                                                                                                    | Class*<br>Select your Industry Class<br>Select your Industry/Business/ Entity                                                                                                    | •~              |
| select your industry Class<br>select your industry Sub Class<br>the select your industry Sub Class<br>the select your industry/Business/Entity                                                                                                    | select your Industry Class                                                                                                    |                 |
| Industry Scale                                                                                                    | Industry Scale                                                                                                    |                 |
| Il<br>Brief description about your Industry/Business/Entity<br>Industry Scale<br>○ Large ○ Medium ○ Small ○ Micro ← 14<br>15 16<br>← Back Next                                                                                                    | Brief description about your Industry/Business/ Entity         Industry Scale         □ Large       Medium         Small       Micro         14                                                                                                    |                 |
| Brief description about your Industry/Business/ Entity                                                                                                    | Brief description about your Industry/Business/ Entity                                                                                                    |                 |
| industry Scale  Large Medium Small Micro                                                                                                    | Industry Scale                                                                                                    |                 |
| Industry Scale  Large Medium Small Micro  Large Medium Small Micro  Large Medium Small Micro  Large Medium Small Micro  Large Medium Micro  Large Medium Micro Large Medium Micro  Large M | Industry Scale  Large Medium Small Micro                                                                                                    |                 |
| Industry Scale  Large Medium Small Micro  14  15  16  C Back Next-                                                                                                    | Industry Scale                                                                                                    |                 |
| Industry Scale  Large Medium Small Micro  If 15  If 16  Kext  Back Next                                                                                                    | Industry Scale                                                                                                    |                 |
| Industry Scale  Large Medium Small Micro  Large Back Next                                                                                                    | Industry Scale  Large Medium Small Micro  14  5  6  6  6  6  6  6  6  6  6  6  6  6                                                                                                    |                 |
| Industry Scale                                                                                                    | Industry Scale                                                                                                    |                 |
| Large Medium Small Micro                                                                                                    | O Large O Medium O Small O Micro ↓ 14                                                                                                    |                 |
|                                                                                                    |                                                                                                    |                 |
| ← Back Next                                                                                                    | ← Back                                                                                                    | 16              |
| Back     Next                                                                                                    | ← Back                                                                                                    |                 |
| Nelster of Industry and Entransmonrately No. 72/1 Colo Dood Columba                                                                                                    |                                                                                                    | Next →          |
| Inistry of Industry and Entransmemetric Development No. 72/1 Colls Dood Polyamba 🕴 Tel. 04.113.202140 / 10.113.202140                                                                                                    |                                                                                                    |                 |
|                                                                                                    |                                                                                                    |                 |

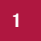

#### Institution

The institution the organization is related to should be selected from the drop down.

If the user selects not registered from the drop down the fields to enter registration number will be hidden from the user and a new field will be shown to enter the NIC No.

| Registration under Government Institutions |  |         |  |
|--------------------------------------------|--|---------|--|
| Institution*                               |  | NIC No* |  |
|                                            |  |         |  |

If the user selects other from the drop down additional fields to enter the intuition name along with the registration number and will be visible.

| nstitution*       | Institution Name* | Registration Number* |  |
|-------------------|-------------------|----------------------|--|
| Other             | · ·               | Registration Number  |  |
| edistration Date* | L                 |                      |  |
| maiddlawa 🗖       |                   |                      |  |

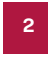

#### **Registration Number**

The registration number should be entered in this field.

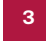

#### **Registration Date**

The registration date should be picked from the calendar for this field.

#### 4

#### Add more

The add more button will let the user add more institutions if necessary.

| institution*                                      | Resistration Number* | Registration Date* |     |
|---------------------------------------------------|----------------------|--------------------|-----|
| Business Name Regatration (in DS office) $$\sim$$ | Registration Number  | mm/dd/yyyy         | - + |
| institution*                                      | Registration Number* | Registration Date* |     |
| Select Institutions                               | Bendschaften Number  | mm/dd/vyy          | -   |
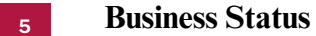

The business status should be selected from the dropdown.

If the user selects other from the drop down additional field to enter the business status will be visible.

| egal Status of the Bu | siness   |       |  |
|-----------------------|----------|-------|--|
| Other                 | <b>.</b> | Other |  |
|                       |          |       |  |

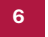

#### **Business Category**

The business category the organization is related to should be selected from the drop down.

The users can select multiple categories

| Business Category       |  |
|-------------------------|--|
| × Agriculture × Trading |  |
| Agriculture             |  |
| Industry                |  |
| Services                |  |
| Trading                 |  |

If the user selects industry from the drop down additional information to select the production types are displayed.

| × Industry      |                  |                      |
|-----------------|------------------|----------------------|
| tenduation Tune |                  |                      |
| roduction type  |                  |                      |
| Accombio        | Complete product | Intermediate Dreduct |
| Assemble        | Complete product | Intermediate Product |

If the user selects industry from the drop down additional information to select will be displayed in the section "For Manufacturing Sector"

|                               | For Manufacturing  | g Sec | tor           |             |                                    |                      |                      |
|-------------------------------|--------------------|-------|---------------|-------------|------------------------------------|----------------------|----------------------|
|                               | Turn Over (Annual) |       |               |             |                                    |                      |                      |
| This section                  | Over 1bn           |       | Rs.351Mn1bn   | 0           | Rs.20-<br>350Mn.                   |                      | Less than<br>Rs.20Mn |
| select the annual             | Total Employment   |       |               |             |                                    |                      |                      |
| turnover of their<br>business | Over 200           | 0     | 51-200        | 0           | 10-50                              |                      | Less than 10         |
|                               |                    |       | U<br>nu<br>oi | sers<br>umb | must spec<br>er of empl<br>ization | cify the<br>loyees i | total                |

If the user selects services from the drop down additional information to select the service types are displayed.

| Business Categor | 1           |             |
|------------------|-------------|-------------|
| × Services       |             |             |
| Service Type     | Consultancy | Educational |
| Health           | Hospitality | Technology  |
| Other            |             |             |

If the user selects services from the drop down additional information to select will be displayed in the section "For Service Sector"

|                                | For Service Sector |   |                             |               |                             |   |                      |
|--------------------------------|--------------------|---|-----------------------------|---------------|-----------------------------|---|----------------------|
|                                | Turn Over (Annual) |   |                             |               |                             |   |                      |
| This section requires users to | Over 1bn           | 0 | Rs.351Mn1bn                 | 0             | Rs.20-350Mn.                | 0 | Less than<br>Rs.20Mn |
| select the annual              | Total Employment   |   |                             |               |                             |   |                      |
| turnover of their<br>business  | Over 200           | 0 | 51-200                      | 0             | 5-50                        | 0 | Less than 5          |
|                                |                    |   | Users must a<br>number of e | speci<br>mplo | fy the total oyees in their |   |                      |

#### Section

Users must select the broader sector that their business falls under from the dropdown.

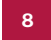

#### Division

This dropdown refines the section further, requiring users to specify the division that best represents their business activities

9

#### Group

Users must select the group their business belongs to within the chosen division from the dropdown.

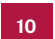

#### Class

This field allows users to select the class of operations in their business from the dropdown.

#### 11

Sub-Class

Users can select the sub-class that best represents their business activities from the dropdown.

#### 12 Add more

The add more button will let the user add more institutions if necessary.

#### **Brief Description about Your Industry/Business/Entity**

In this field, users should provide a detailed description of their business/entity/ industry.

#### 14 Industry Scale

Users should select the appropriate industry scale for their organization: Large, Medium, Small, or Micro.

#### 15 Click here link

Clicking on the "Click here" link provides guidelines on how the scale is determined based on business size and operations.

#### 16 Back button

Clicking this button will navigate the user to the previous step of the form.

## 17 Next button

This button allows users to proceed to the next step of the registration process after completing all mandatory fields in the current section.

**Step 3:** In Step 3 of the form, the user will need to fill out the "Investment" and "Loan Details" sections. If the user selects "Industry and Agriculture" for the business category in Step 2, three additional sections will appear: "Average Annual Production (Quantity)" and "Usage of Raw Materials, Inputs/Intermediate Goods (Annual)," along with the "Existing Sales/Market (Annual)" section. If the user selects "Services and Trading" for the business category in Step 2 only Business Investment and Loan details section will appear. After completing all the required fields, the user can proceed to the next step by clicking the "Next" button.

| 0                             | 0                | 0 | 4                   | 5 | 6      |       |
|-------------------------------|------------------|---|---------------------|---|--------|-------|
| Business Investment (Rs)      |                  |   |                     |   |        |       |
| Source*                       | Investment Type* |   | Total Amount* 🕚     |   |        |       |
| Select your Investment Source | Select Type      | ~ | Amount              | + | - 4    |       |
| Total Amount                  | Î                |   | Ť                   |   |        |       |
| •                             | 2                |   | 3                   |   |        |       |
| Loan Details                  |                  |   |                     |   |        |       |
| Loan 1                        |                  |   |                     |   |        |       |
| Financial Institute Name      | Type of Loan 0   |   | Loan Name 🔕         |   | Amount |       |
| Select Financial Institute    | ×                |   | Type your Loan Name | ( | Amount |       |
| Current status of the loan    | v 🚽              |   | 1                   |   | Î      |       |
| Total Amount                  | 7                |   | 8                   |   | Ŭ      |       |
| 0                             |                  |   |                     |   | _      |       |
| •                             | - 11             |   |                     |   |        | 13 14 |
|                               |                  |   |                     |   |        |       |

1

#### Source

Users must select the source of investment from the dropdown.

## 2 Investment Type

Choose the type of investment

## **3** Total Amount

Enter the total monetary value of the investment in Sri Lankan Rupees (Rs).

| 4  | Add More<br>Click this button to add rows for additional investments from different sources.                     |
|----|----------------------------------------------------------------------------------------------------|
| 5  | <b>Total Amount</b><br>This field calculates the overall investment amount based on all rows.                    |
| 6  | <b>Financial Institute Name</b><br>Select the name of the financial institution from which the loan was obtained |
| 7  | <b>Type of Loan</b><br>Specify the type of loan.                                                                 |
| 8  | Loan Name<br>Provide the name or description of the loan, if applicable                                          |
| 9  | Amount<br>Enter the loan amount in Sri Lankan Rupees (Rs).                                                       |
| 10 | Current Status of the Loan<br>Indicate the status of the loan by selecting from the dropdown.                    |
| 11 | Add More<br>Use this button to add rows for additional loans.                                                    |
| 12 | <b>Total Amount</b><br>This field calculates the cumulative loan amount for all entries.                         |
| 13 | Back button                                                                                                    |

Clicking this button will navigate the user to the previous step of the form.

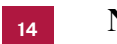

#### Next button

This button allows users to proceed to the next step of the registration process after completing all mandatory fields in the current section.

If the user chooses Industry and Agriculture for the business category in step 02 the user will be displayed additional 3 sections has to be completed in step 03

| Registration under                                                                                   | Government Institut                                                                                                    | tions                                                                                                    |                                           |                                 |                                                                                                    | T.               |
|----------------------------------------------------------------------------------------------------|----------------------------------------------------------------------------------------------------|----------------------------------------------------------------------------------------------------|-------------------------------------------|---------------------------------|----------------------------------------------------------------------------------------------------|------------------|
| Institution*<br>Central Environment Author                                                           | ty (EPL/SWML)                                                                                                    | Registration Numb                                                                                                    | e*                                        | Registration Date*              | •                                                                                                    |                  |
| Legal Status of the                                                                                  | Business                                                                                                    | v                                                                                                    |                                           |                                 |                                                                                                    |                  |
| Business Category                                                                                    |                                                                                                    |                                                                                                    |                                           |                                 |                                                                                                    |                  |
| Production Type Assemble Raw materials                                                               | Complete product                                                                                                    | intermediate Product                                                                                                    |                                           |                                 |                                                                                                    |                  |
| MINISTRY OF INDUSTRY AN<br>SRI LANKA INDUS                                                           | ND ENTREPRENEURSHIP DEVI                                                                                                    | ELOPMENT<br>I PORTAL                                                                                                    |                                           |                                 | English   &+                                                                                                    | eoce   pschip    |
|                                                                                                    |                                                                                                    |                                                                                                    |                                           | - A                             |                                                                                                    |                  |
|                                                                                                    | 0 (                                                                                                    | ) 0                                                                                                    | (4)                                       | 0                               |                                                                                                    |                  |
| Average Annual Pro                                                                                   | duction (Quantity)                                                                                                    | 0                                                                                                    | (1)                                       | 3                               |                                                                                                    |                  |
| Average Annual Pro-<br>Ban T<br>Ban Name*<br>Product Name                                            | duction (Quantity)<br>HS Coor                                                                                                    | Select Unit<br>de                                                                                                    | 4<br>qrv<br>v qounty                      | Value<br>Pa                     | •                                                                                                    |                  |
| Average Annual Prov<br>Rem T<br>Rem Name*<br>Product Name<br>Total Value<br>0                        | duction (Quantity)<br>HS:Cole<br>HS:Cole                                                                                                    | Sefect Unit<br>Sefect Unit<br>2 3                                                                                                    | QTP     Quantity                          | Value<br>Pa<br>4                | •<br>•<br>•                                                                                                    | +                |
| Average Annual Prov<br>Rem 1<br>Item Nime*<br>Product Nume<br>Total Value<br>0<br>Usage of Raw Mater | duction (Quantity)<br>HS Cody<br>HS Co<br>HS Co                                                                                                    | de Select Unit<br>de Select Unit<br>2 3<br>rediate Goods (Annual)                                                                        | dTre<br>Quantity                          | Valu<br>Pa<br>Pa                | •<br>•<br>•                                                                                                    |                  |
| Average Annual Pro                                                                                   | duction (Quantity) HIS Code HIS Code HI | de Select Unit<br>de Select Unit<br>2 3<br>Hediate Goods (Annual)                                                                        | 4<br>GTP<br>Country<br>HS Code<br>HS Code | Value<br>Ra<br>4                | •<br>•<br>•<br>5                                                                                                    | +<br>+<br>1<br>9 |
| Average Annual Pro                                                                                   | duction (Quantity)  UIS Coor  UIS Coor  UIS COOR UIS COOR U | Select Unit<br>Select Unit<br>2 3<br>Rediate Goods (Annual)<br>Attentia's Name*                                                          | CTP<br>Country<br>Country                 | Valu<br>Ri<br>4                 | • •<br>•                                                                                                    | + ←<br>+<br>9    |
| Average Annual Pro                                                                                   | duction (Quantity) IIS Cose IIIS Cose IIIIS Cose IIIIS Cose IIIIS Cose IIIIS Cose IIIIS Cose IIIIS Cose IIIIS Cose IIIIIS Cose IIIIIS Cose IIIIIIIIIIIIIIIIIIIIIIIIIIIIIIIIIIII                                                                                                    | de Select Unit<br>de Select Unit<br>2 3<br>Rediate Goods (Annual)<br>Astriaîs Name*<br>Y Astriaîs Name*                                  | A Code                                    | 4<br>Unit<br>Select Unit        | • •<br>•<br>•                                                                                                    | + ←<br>+<br>9    |
| Average Annual Pro                                                                                   | duction (Quantity)  Its cost ials, Inputs/Interm  port)*  RAW  Amount*                                                                                                    | Select Unit<br>Select Unit<br>2 3<br>rediate Goods (Annual)<br>Astrian Name*<br>*/ Astrian Name*<br>// Astrian Name*<br>// Astrian Name* | A<br>QTP<br>Country<br>HS Code<br>HS Code | Unat<br>4<br>Unat<br>SelectUnit | <ul> <li>●</li> <li>●</li></ul> | + ←<br>+<br>9    |

### 1 Item Name

Enter the name of the product that your organization produces annually. This field is mandatory and identifies the product being reported.

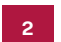

#### HS Code

Specify the Harmonized System (HS) code for the product. This standardized numerical code classifies goods for trade and compliance purposes.

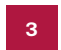

#### Select Unit

Choose the appropriate unit of measurement for your product,

## 4

Provide the total quantity of the product produced annually, measured in the unit selected above.

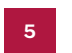

#### Value

OTY

Enter the monetary value of the annual production for the product.

#### 6 Total Value

This field automatically calculates the sum of the values for all products listed under this section.

#### 7

#### Add More

Click this button to add additional rows if the organization produces multiple products.

### **8** Raw Materials (Local/Import)

If the user choose Local option the user is displayed with additional related information to fill.

| 1                                |                      |         |             |            | - |
|----------------------------------|----------------------|---------|-------------|------------|---|
| RAW Material/s (Local / Import)* | RAW Material's Name* | HS Code | Unit*       | QTY*       |   |
| RAW Material/s (Local purchase)  | RAW Material's Name  | HS Code | Select Unit | ~ Quantity |   |

| 1 | <b>Raw Material's Name</b><br>Enter the name of the raw material used in the production process. |
|---|--------------------------------------------------------------------------------------------------|
| 2 | HS Code<br>Specify the HS code for the raw material.                                             |
| 3 | <b>Unit</b><br>Choose the unit of measurement for the raw material.                              |
| 4 | QTY<br>Provide the quantity of goods.                                                            |
| 5 | Amount<br>Enter the monetary value in Sri Lankan Rupees (Rs).                                    |

If the user choose Export option the user is displayed with additional related information to fill.

| m 1                              | 1                     | 2       | 3           | 4          |
|----------------------------------|-----------------------|---------|-------------|------------|
| RAW Material/s (Local / Import)* | RAW Material's Name*  | HS Code | Unit*       | QTY*       |
| RAW Material/s (Imports)         | ✓ RAW Material's Name | HS Code | Select Unit | Y Quantity |
| Import Country/Countries*        | Amount*               |         |             |            |
| Select Country                   | ✓ US0                 | ← 6     |             |            |

## 1

#### **Raw Material's Name**

Enter the name of the raw material used in the production process.

2

#### HS Code

Specify the HS code for the raw material.

3

4

5

#### Unit

Choose the unit of measurement for the raw material.

#### QTY

Specify the total quantity of goods exported annually.

#### Amount

Enter the monetary value of goods in USD.

| 9  | Add More<br>Click this button to add more rows if your organization uses multiple types of raw<br>materials.                |
|----|----------------------------------------------------------------------------------------------------|
| 10 | <b>Local Sales QTY</b><br>Provide the quantity of goods sold within the local market annually.                              |
| 11 | Amount<br>Enter the monetary value of local sales in Sri Lankan Rupees (Rs).                                                |
| 12 | <b>Export Sales QTY</b><br>Specify the total quantity of goods exported annually.                                           |
| 13 | Amount<br>Enter the value of exported goods in USD.                                                                         |
| 14 | <b>Country/Countries</b><br>Select the country or countries where the goods are exported.                                   |
| 15 | <b>Total Amount of Local Sales for All Items</b><br>These fields automatically calculate the total amounts for local sales. |
| 16 | Total Amount of Export Sales for All Items<br>These fields outernationly coloulate the total emounts for our extended       |

**Total Amount of Export Sales for All Items** These fields automatically calculate the total amounts for export sales.

## NOTE:

Total sales quantity (export and local sales) should be less than or equal to the production quantity of each item.

**Step 4:** In Step 4 of the form, the user will need to fill out the "Existing Employment" and "Age Category of the Employees" sections. Once all the required fields are completed, the user can proceed to Step 5 by clicking the "Next" button to continue with the registration process.

|                                                          | 0                                     | 2                               | 0                                   | 0                                  | 5                          | -6                    |
|----------------------------------------------------------|---------------------------------------|---------------------------------|-------------------------------------|------------------------------------|----------------------------|-----------------------|
| Existing Emplo                                           | pyment                                |                                 |                                     |                                    |                            |                       |
| Type*                                                    |                                       |                                 | Source*                             | Male*                              | Female*                    |                       |
| Select Employee T                                        | rpe                                   |                                 | <ul> <li>✓ Select Source</li> </ul> | ✓ 0                                | 0                          | + +                   |
|                                                          |                                       |                                 |                                     |                                    |                            |                       |
| Age Category                                             | of the Employees                      |                                 | -                                   |                                    |                            |                       |
| Las Colonada                                             |                                       | Malat                           |                                     |                                    |                            |                       |
| Select Age Catego                                        | D/                                    | ✓ 0                             | Fe                                  | naie"                              | + 9                        |                       |
|                                                          | _ <u>†</u> _                          |                                 |                                     |                                    |                            |                       |
|                                                          | 6                                     |                                 | 7                                   | 8                                  |                            |                       |
| Gender repres                                            | entation of the CE0<br>irectors       | D, Chairman, or r               | najority of                         | Age of the CEO/<br>the Board Direc | 'Head of the Board<br>tors | or the Average Age of |
|                                                          | ies. or ≻+20% owned by females. and   | f has >=1 female as a major de  | ision-maker and                     | 0.00.00                            | 0 21 40                    | 0.4150                |
| (If > 50% owned by fema                                  |                                       | where a Board exists is the fem | ale owner)                          | 20-30                              | O Over 61                  | C/ 41-30              |
| (If > 50% owned by fem<br>has >=30% of the Board<br>Male | of Directors comprising of females, s | O Other                         |                                     | 51-60                              | Over or                    |                       |

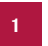

## Туре

Select the type of employment from the dropdown menu.

2

#### Source

Choose the source of employment.

## з Male

Enter the total number of male employees currently employed under the selected employment type and source.

## 4 Female

Enter the total number of female employees currently employed under the selected employment type and source.

#### 5 Add More

Click this button to add additional rows if your organization has multiple employment types or sources to report.

#### Age Category

Select an age range from the dropdown menu.

#### Male

Enter the number of male employees within the selected age category.

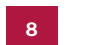

6

#### Female

Enter the number of female employees within the selected age category.

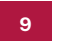

#### Add More

Use this button to add additional rows if your organization employs workers across multiple age categories.

## **10** Gender representation

Select this Male if the majority of ownership or leadership (CEO/Chairman or director board) is held by males.

Select this Female if the majority of ownership or leadership (CEO/Chairman or director board) is held by females.

Select this other if the ownership or leadership does not fall strictly under male or female categories.

11

#### Age of the CEO/Head of the Board or the Average Age of the Board Directors

This section identifies the age range of your organization's key decision-makers.

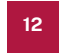

#### **Back button**

Clicking this button will navigate the user to the previous step of the form.

## 13 Next button

This button allows users to proceed to the next step of the registration process after completing all mandatory fields in the current section.

**Step 5**: In Step 5 of the form, the user will need to fill out sections including "Energy Type and Monthly Requirement," "Electricity Usage per Month," "Electricity Production per Month," "Fuel Consumption per Month," and "Waste Type and Quantity." After completing all the required fields, the user can proceed to Step 6 by clicking the "Next" button to continue with the registration process.

|                                                              |                                         |           |               | සිංහල                  |
|--------------------------------------------------------------|-----------------------------------------|-----------|---------------|------------------------|
| MINISTRY OF INDUSTRY AND ENTREPRE<br>SRI LANKA INDUSTRY INFO | NEURSHIP DEVELOPMENT<br>DRMATION PORTAL |           | 4             | Hi., Jayawardena Logou |
| 0                                                            | 0 (                                     | <b></b> _ | 6             | -6                     |
| Energy Type and Monthly Red                                  | quirement                               | 2         | 3             |                        |
| Trans Trans                                                  | - There                                 |           | 0             |                        |
| Select Energy Type                                           | ~                                       | ↓<br>     |               | +                      |
| Electricity usage per month                                  |                                         | 6         |               |                        |
|                                                              | 200 - 200 -                             |           |               |                        |
| Select Electricity Type                                      | a a                                     | +         | ← 7           |                        |
| Electricity production per mo                                | onth                                    |           |               |                        |
| Electricity Type                                             | Generation                              |           | 10            |                        |
| Fuel consumption per month                                   | Fuel Type                               | 9         | Liters        |                        |
| Select Usage Type                                            | Select Fuel Type                        | 12        | × 0 13        | <b>∓</b> ←             |
| Waste type and Quantity                                      |                                         |           |               |                        |
| Waste Type*                                                  | Disposal Method*                        |           | Unit          |                        |
| Select Your Waste Type                                       | V Select Method                         | t         | ✓ Select Unit | ¥1                     |
| Quantity<br>0                                                |                                         | 16        | 17            | 20 21                  |
| 18                                                           | 19                                      |           |               | ← Back Next →          |
|                                                              |                                         |           |               |                        |

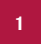

#### Energy Type

Select the type of energy (e.g., electricity, gas, solar) that your facility consumes.

If wind is selected as the Energy type the unit field will be hidden from the user.

| * |
|---|
| + |
|   |

If other is selected as the Energy type an extra field to enter the energy type will be displayed.

| Energy Type and Monthly Requirement |   |       |      |  |  |
|-------------------------------------|---|-------|------|--|--|
| Energy Type*                        |   | Other | Unit |  |  |
| Other                               | × |       |      |  |  |
| Quantity*                           |   |       |      |  |  |
| 0                                   | + |       |      |  |  |

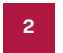

#### Unit

The measurement unit will be entered automatically according to the energy type selected.

## 3 Quantity

Specify the monthly energy requirement in the selected unit. Defaults to "0" but must be adjusted according to the consumption needs.

#### 4 Add Button

5

Click this button to add additional energy types if more than one facilities are used.

#### **Electricity Type**

Choose the type of electricity usage applicable to the operations.

If wind is selected as the Energy type the unit field will be hidden from the user.

| sage (kw)* |          |   |   |
|------------|----------|---|---|
| 0          | +        |   |   |
| 0          | ta (va): | + | + |

If other is selected as the Energy type an extra field to enter the energy type will be displayed.

| Electricity Type* | Other | Usage (kw)* |   |
|-------------------|-------|-------------|---|
| Other             | ~     | 0           | + |

6

#### Usage

Enter the monthly electricity consumption in kilowatts (kW).

7

#### Add Button

Use this button to add more entries if you have multiple electricity types.

8

### Electricity Type

Select the source/type of electricity generation.

If other is selected as the Energy type a extra field to enter the energy type will be displayed.

| Electricity production per month |       |            |   |  |  |  |
|----------------------------------|-------|------------|---|--|--|--|
| Electricity Type                 | Other | Generation |   |  |  |  |
| Other                            | ~     | Kw         | + |  |  |  |

#### 9

#### Generation

Specify the total monthly electricity generation in kilowatts (kW).

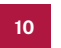

#### Add Button

Add multiple electricity generation sources, if applicable.

| 11 |  |
|----|--|
|    |  |

#### For

Indicate the purpose or application for which the fuel is used

If other is selected as for this field and fuel type fields an extra field will be displayed.

| or             |   | Other Reason |   | Fuel Type |   |
|----------------|---|--------------|---|-----------|---|
| Other          | × |              |   | Other     | 5 |
| ther Fuel Type |   | Liters       |   |           |   |
|                |   | ö            | + |           |   |

| 10 |  |
|----|--|
| 12 |  |
|    |  |

#### Fuel Type

Select the type of fuel used

#### 13 Liters

Enter the quantity of fuel consumed in liters per month.

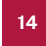

#### Add Button

Add more rows to specify additional fuel usage types.

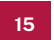

### Waste Type

Choose the type of waste your facility generates

If Zero waste is selected as the Waste Type all other fields will be hidden from the user.

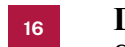

#### **Disposal Method**

Select how the waste is managed or disposed of

Unit Specify the measurement unit for the waste

### 18 Quantity

Enter the total waste quantity per month in the selected unit.

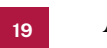

#### Add Button

Back

Add more rows for additional waste types or disposal methods.

## 20

Use this button to return to the previous step in the form.

## Next

Click this to proceed to the next step after completing all required fields.

Step 6: In Step 6 of the form, the user will need to fill out sections including "Standards and Certifications Obtained," "Business Excellence Achievements," "Tax Payments," and "Statutory Payments." After completing all the required fields, the user can submit the form, finalizing the registration process and officially registering their industry, business or entity with the portal.

|                                | 0                     | 2 3                                   | 0                 | 6                    | -0    |
|--------------------------------|-----------------------|---------------------------------------|-------------------|----------------------|-------|
| Standards and Ce               | ertifications obtaine | d                                     |                   |                      |       |
| Certification Type             |                       | btained Date<br>mm/dd/yyyy            | • +               | 3                    |       |
| Award Name<br>Enter Award Name |                       | Type<br>Select Certification Typ      | 90.               | Source Select Source |       |
| Enter Award Name Obtained Date |                       | Select Certification Typ Award Agency | ND:               | ✓ Select Source      | × • • |
| → mm/dd/yyyy                   |                       | Name of the Agency                    | 1                 | + ←¥                 |       |
|                                |                       |                                       | 8<br>Statutory pa | yments               |       |
| Tax payments                   |                       |                                       | EPF               | ETF                  | Other |
| Tax payments                   | NBT                   | PAYE                                  |                   |                      |       |

#### **Certification Type**

The user must select the type of certification their organization has achieved

2

**Obtained Date** 

The user is required to enter the date the certification was obtained, using the format mm/dd/yyyy. A date picker is provided for ease of selection.

#### Add Button 3

This button allows users to add additional certifications to the list if their organization holds multiple certifications.

4

#### Award Name

The user should input the name of the award their organization has received for business excellence.

#### Туре

5

The user must select the type of certification associated with the award from a dropdown menu.

If other is selected as the Award type a extra field to enter the Award type will be displayed.

| Business Excellence Ac | :hievemen | its           |       |              |          |   |
|------------------------|-----------|---------------|-------|--------------|----------|---|
| Award Name             |           |               | Туре  |              | Other    |   |
| Enter Award Name       |           |               | Other | ~            |          |   |
| Source                 |           | Obtained Date |       | Award Agency | l        |   |
| Select Source          | ~         | mm/dd/yyyy    |       | Name of the  | e Agency | + |

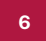

#### Source

The user is required to choose the source that issued the award.

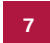

### **Obtained Date**

The date when the award was received must be entered in the mm/dd/yyyy format. A date picker is available to facilitate this process.

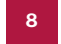

#### Award Agency

The user should provide the name of the agency or institution that granted the award.

#### 9

#### Add Button

This button enables the user to add multiple awards and achievements if applicable.

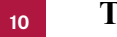

#### Tax payments

This section allows users to indicate the types of taxes their organization pays by selecting from options like Income Tax, VAT, PAYE, NBT, Withholding Tax, or Others.

If other is selected as the tax payment an extra field to enter the tax payment will be displayed.

| INCOME | NBT         | PAYE                        |
|--------|-------------|-----------------------------|
| VAT    | Withholding | <ul> <li>✓ Other</li> </ul> |

#### Statutory payments

This section allows users to indicate statutory payments made by their organization, such as EPF, ETF, or other relevant contributions.

If other is selected as the statutory payments an extra field to enter the statutory payments will be displayed.

| Statutory payr | nents |       |
|----------------|-------|-------|
| EPF<br>Other   | ETF   | Other |
|                |       |       |

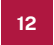

#### **Back button**

Clicking this button will navigate the user to the previous step of the form.

#### 13 Submit button

Once all the fields have been filled in, the user should click this button to finalize and submit the information.

# 08. Post-Registration Process

## 8. Post-Registration Process

After completing the 6-step registration form, a popup will appear displaying a success message.

| Award Name    |                    | Type<br>Quality                                            | Source                     | *             |
|---------------|--------------------|------------------------------------------------------------|----------------------------|---------------|
| Obtained Date |                    | Award Agency                                               |                            |               |
| 12/27/2024    |                    | <b>a</b> . <b>m</b>                                        | IF.                        |               |
| Tax payments  | NBT<br>Withholding | THANK YO<br>Your application has been subm<br>Back to Home | U!<br>uitted successfully! | i Dittor      |
|               |                    |                                                            |                            | ← Back Sabrat |

Additionally, a confirmation email will be sent to the registered email address, acknowledging receipt of the registration and informing the user that it will be reviewed shortly.

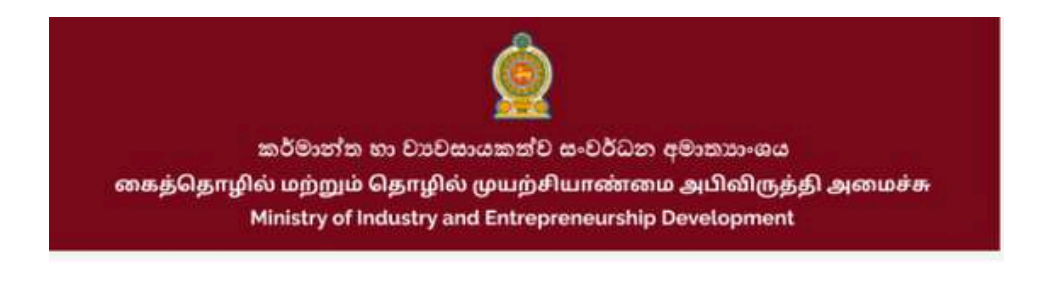

## THANK YOU FOR REGISTERING!

#### Hello!

Your registration has been received and we will review it shortly.

We will get back to you as soon as possible to let you know the status of your registration.

Thank you for choosing the industry information system.

Best regards, Industry Registration Division, Ministry of Industry and Entrepreneurship Development A notification will pop up confirming that the industry/business/entity registration has been received.

| MINISTRY OF INDUSTRY AND ENTREPRENEURSHIP DEVELOPMENT<br>SRI LANKA INDUSTRY INFORMATION PORTAL | HL, Jayawardena Logout      |
|------------------------------------------------------------------------------------------------|-----------------------------|
|                                                                                                | ← Back to Hom               |
| Notifications                                                                                  |                             |
| Industry registration has been received.                                                       | ③ 30 December 2024 10:53 AM |
| Your industry registration has been received. The Approval process will start soon.            |                             |

The user will be shown with the below interface after completing the registration.

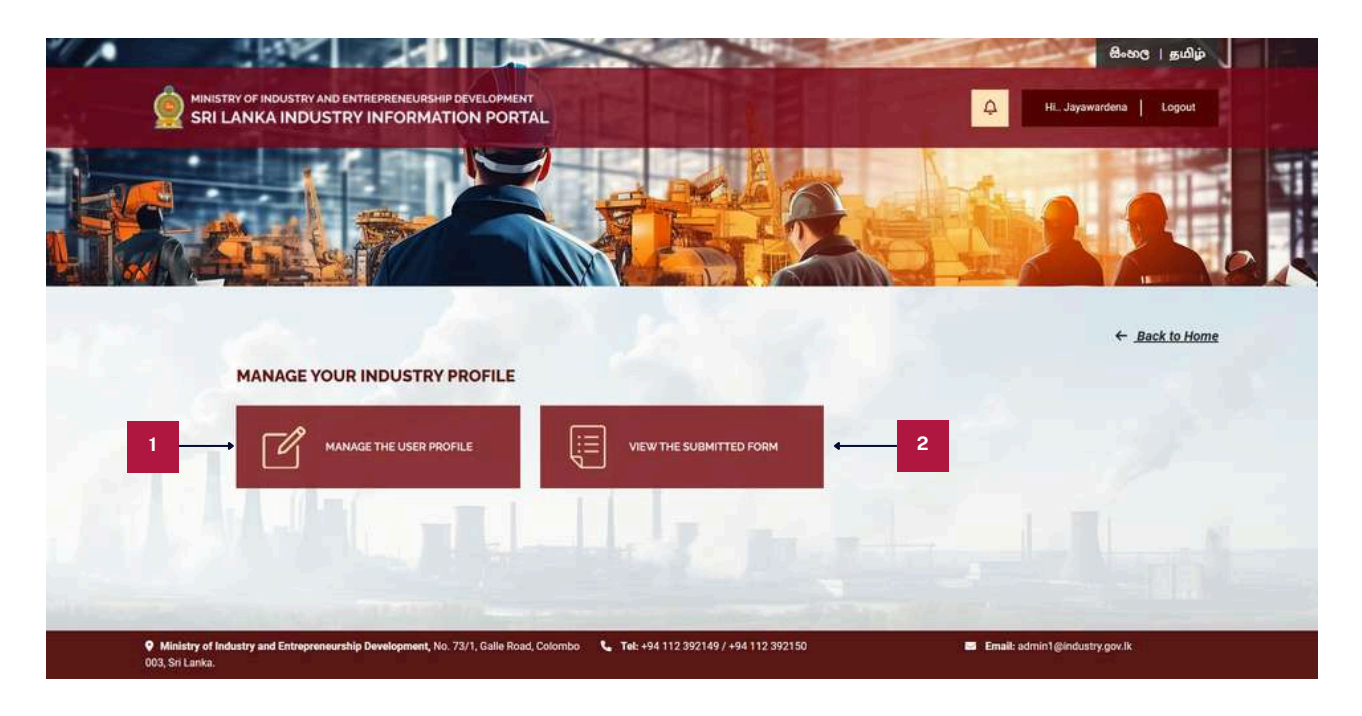

1

#### Manage the user profile

By selecting this, the user will gain access to the form to update the details with ease.

2

#### View the submitted form

The users will be able to view the submitted registration form of the industry/business/entity registered.

#### NOTE:

After an industry/business/entity registration is submitted, it will be placed in the "Pending" list for review. During this process, the registration will be carefully evaluated to ensure it meets all necessary standards and requirements. Based on the review, the registration will either be approved or rejected.

## **09. Approved Registration**

## 9. Approved Registration

If the industry/business/entity registration is approved, the user will receive an email notification confirming the approval. The email will express congratulations and excitement for the user becoming a part of the platform's community. It will also inform the user that they can now access and begin using all the features available on the platform. This approval email serves as a formal acknowledgment that the registration has been successfully processed and the user is now ready to engage with the system.

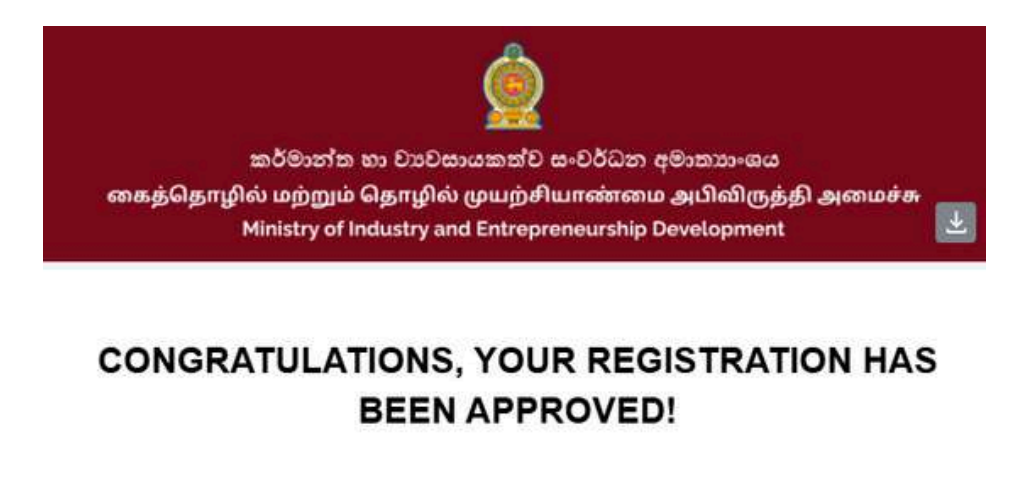

#### Hello!

We are excited to have you as a member of our community.

You can now start using all the features of our platform.

Thank you for choosing the industry information system.

Best regards, Industry Registration Division, Ministry of Industry and Entrepreneurship Development

A notification will pop up saying that the industry/business/entity registration has been approved.

|                                                                                                    | ← Back to Home                |
|----------------------------------------------------------------------------------------------------|-------------------------------|
| Notifications                                                                                                    |                               |
| Industry has been approved<br>Your industry has been approved                                                                   | O 30 December 2024 2:43 PM    |
| Industry registration has been received.<br>Your industry registration has been received. The Approval process will start soon. | (S) .30 December 2024 2:26 PM |
| Industry has been rejected<br>Your industry has been rejected                                                                   | © 30 December 2024 2:07 PM    |
| Industry registration has been received.<br>Your industry registration has been received. The Approval process will start soon. | ③ 30 December 2024 1:31 PM    |

The user will be shown with the below interface after been approved.

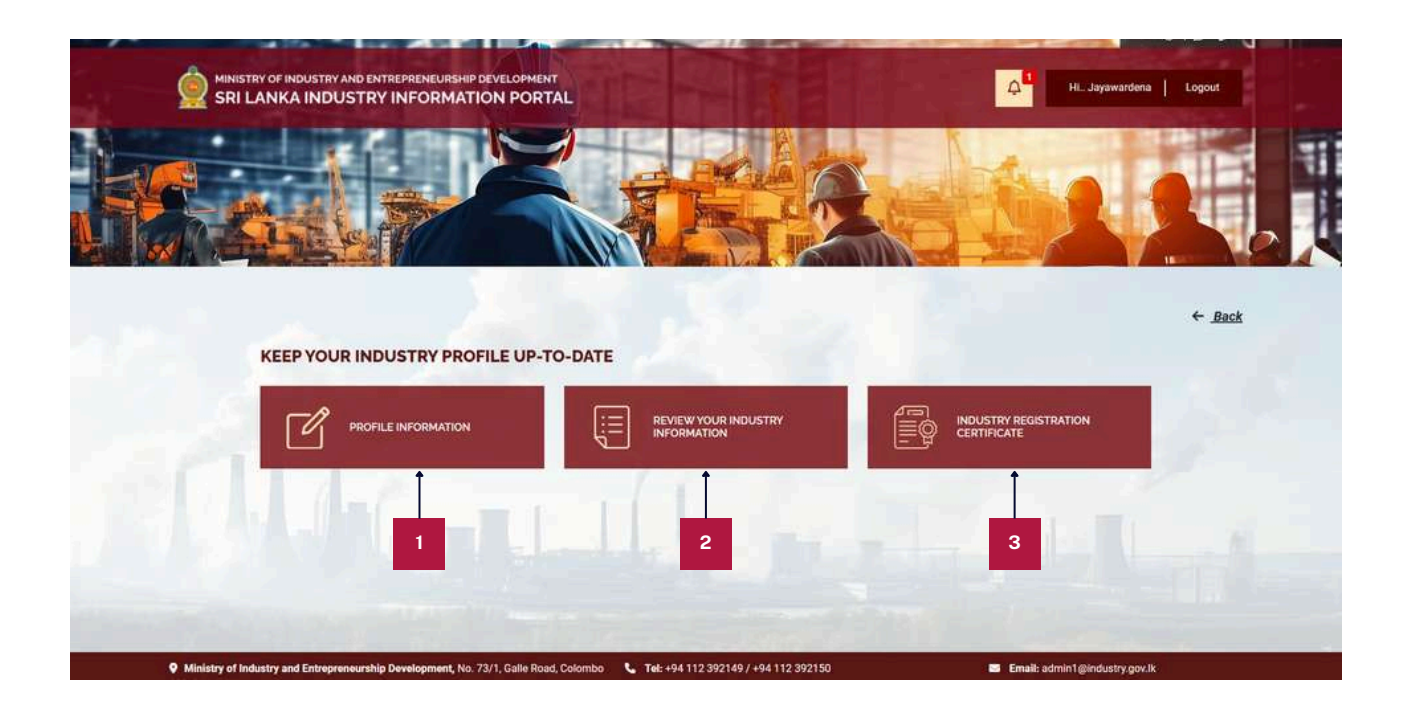

#### 1

#### **Profile Information**

By selecting this, the user will gain access to the form to update the details with ease. A new section will be added after approved by the user.

If a user wants to deactivate their industry from the system, they can submit an inactivation request along with a reason. This request will be recorded and processed accordingly. Once submitted, the request will be reviewed, ensuring that the industry is deactivated based on the provided justification.

| Reason for Your Industry Inactivation | in Request |  |  |
|---------------------------------------|------------|--|--|
|                                       |            |  |  |
|                                       |            |  |  |
|                                       |            |  |  |

#### 2 Re

#### **Review your Industry Information**

The users will be able to view the submitted registration form of the industry/business/entity registered.

#### **Industry Registration Certificate** 3

12

Users can view the Certificate of Industry Registration directly from the system. They also have the option to download the certificate for their records or any official use.

| කර්මා                                  | න්ත හා වාවසායකත්ව සංවර්ධන අමාතාංශය                                                                               |
|----------------------------------------|----------------------------------------------------------------------------------------------------|
| கைத்தொழில் மற்<br>Ministr              | றும் தொழில் முயற்சியாண்மை அபிவிருத்தி அமைச்சு<br>v of industry and Entrepreneurship Development                  |
|                                        | ,,,,,,,,                                                                                                    |
| Ministry of Indu                       | stry and Entrepreneurship Development                                                                            |
| NATIO                                  | NAL INDUSTRY INFORMATION SYSTEM                                                                                  |
|                                        |                                                                                                    |
| 1. F.H                                 |                                                                                                    |
| he following business entity has regis | tered under National Industry Information System.                                                                |
| 1. Industry Name :                     | INDUSTRY R                                                                                                    |
| 2. Address :                           | 11300                                                                                                    |
|                                        | Negombo road,                                                                                                    |
|                                        | Matale.                                                                                                    |
| 3. Legal Status of the Business :      | Sole Proprietorship                                                                                              |
| 4. Business Category :                 | Industry                                                                                                    |
| 5. Production Types :                  | Complete product                                                                                                 |
|                                        |                                                                                                    |
|                                        |                                                                                                    |
|                                        |                                                                                                    |
|                                        |                                                                                                    |
|                                        |                                                                                                    |
|                                        |                                                                                                    |
|                                        |                                                                                                    |
|                                        | A STATE OF A STATE OF A STATE OF A STATE OF A STATE OF A STATE OF A STATE OF A STATE OF A STATE OF A STATE OF A  |
| Secretary                              |                                                                                                    |
| Ministry of Industry and Entrepreneurs | hip Development                                                                                                  |
|                                        | and the second second second second second second second second second second second second second second second |
|                                        |                                                                                                    |
| 回然就回                                   |                                                                                                    |
| 2                                      |                                                                                                    |
|                                        | 11 Jan 19 19 19 19 19 19 19 19 19 19 19 19 19                                                                    |

If a public user scans this, they will be able to view the registration number of the industry that is registered. This registration number is officially issued and maintained by the Industries Information Portal, ensuring authenticity and verification of the industry's registration status.

1

2

When the user scans this, they will be directed to the Industry Information Portal, where they can view details about the registered industry.

| SRI LANKA I                          | STRY AND ENTREPRENEURSHIP DEVELOPMENT       | 🖓 🐂 HL. Madarasinghe   Logout |
|--------------------------------------|---------------------------------------------|-------------------------------|
|                                      |                                             |                               |
|                                      |                                             | 6.84                          |
|                                      |                                             | ← <u>Back</u>                 |
| Name of the Industry (P              | Indexes (Fedite)                            |                               |
| Marrie of the moustry/ E             | Asserves / Enury                            |                               |
|                                      |                                             |                               |
| Registration Number                  |                                             |                               |
| 0000 0000 0014                       |                                             |                               |
|                                      |                                             |                               |
| Address                              |                                             |                               |
| 80080.                               |                                             |                               |
| Asragama,                            |                                             |                               |
| Matale.                              |                                             |                               |
| Contact Datalla                      |                                             |                               |
| Mohile Number                        | / #719460308                                |                               |
| Email                                | a province of the specific state            |                               |
| Logal Status of the Bud              |                                             |                               |
| Logal status of the busi             | THESE .                                     |                               |
| South Festives                       |                                             |                               |
| <b>Business Categories</b>           |                                             |                               |
| Trading                              |                                             |                               |
|                                      |                                             |                               |
| Registration under Gow               | enment Institutions                         |                               |
| Institution                          | : Business Name Registration (in DS office) |                               |
| Registration No<br>Registration Date | 2025-02-02                                  |                               |
|                                      | 1000000                                     |                               |
| Industry sector (Sectors             | According to UN categorization)             |                               |
| Sectors According to UN ca           | tegorization                                |                               |
| Section : B - Mining and Que         | inying.                                     |                               |
| Group : 051 - Mining of hard         | coal .                                      |                               |
| Class: 0510 - Mining of han          | t coal ,                                    |                               |
| Sub Class : 05100 - Mining           | f hard coal                                 |                               |
| Business Scale                       |                                             |                               |
| Medium                               |                                             |                               |
|                                      |                                             |                               |
|                                      |                                             |                               |

When the user scans this, they will be directed to the Industry Information Portal, where they can view the registered industry's certificate directly. This allows users to access and verify the certificate easily, ensuring authenticity and transparency of the industry's registration details.

| SRI LANKA INDUST | RY INFORMATION PORTAL                 |                                                                               |                |  |
|------------------|---------------------------------------|-------------------------------------------------------------------------------|----------------|--|
|                  |                                       | Registration Number                                                           | 0000 0000 0014 |  |
|                  |                                       |                                                                               |                |  |
|                  | aga<br>magaana                        | හෝත හා වාවකාශකත්ව කංවර්ධන අමාතනංශය<br>තොබ බළඟසිම සංකාරණයෙකු සංවාහිතයක් සංකාරණ |                |  |
|                  | Minist                                | try of Industry and Entrepreneurship Development                              |                |  |
|                  | Ministry of Indu                      | ustry and Entrepreneurship Developme                                          | ent            |  |
|                  |                                       |                                                                               |                |  |
|                  | NAT                                   | TIONAL INDUSTRY NEORMATION SYSTEM                                             |                |  |
|                  | The following business entity has reg | istered under National Industry Information System:                           |                |  |
|                  | 1. Industry Name :                    | CD COMPANY                                                                    |                |  |
|                  | 2. Address :                          | 80080,<br>Innie,<br>Aergama,<br>Matale                                        |                |  |
|                  | 3. Legal Status of the Business :     | Joint Venture                                                                 |                |  |
|                  | 4. Business Category :                | Trading                                                                       |                |  |
|                  |                                       |                                                                               |                |  |
|                  |                                       |                                                                               |                |  |
|                  |                                       |                                                                               |                |  |
|                  | Secretary                             |                                                                               | <u> </u>       |  |
|                  | Ministry of Industry and Entrepreneum | ship Development                                                              |                |  |
|                  |                                       | for more verification click h                                                 |                |  |
|                  |                                       | Î                                                                             |                |  |
|                  |                                       |                                                                               |                |  |

By clicking on this link, the user will be directed to the login page, where they can undergo further verification.

#### NOTE:

3

After the registration is approved, the user will have the ability to renew their registration annually. The renewal process ensures that the user's information is kept up-to-date and that they remain compliant with any necessary requirements. However, if the user fails to renew their registration for three consecutive years, the industry/business/entity will be removed from the registered industry/business/entity list which is visible to the public user.

## **10. Rejected Registration**

## **10. Rejected Registration**

In the event that the industry/business/entity registration is rejected, you will receive an email notification outlining the reason for the rejection. This email will include the specific issue that caused the registration to be rejected. The user can review the rejection reasons carefully and make the necessary updates to your registration. Once the necessary changes are made, user can resubmit your registration for review.

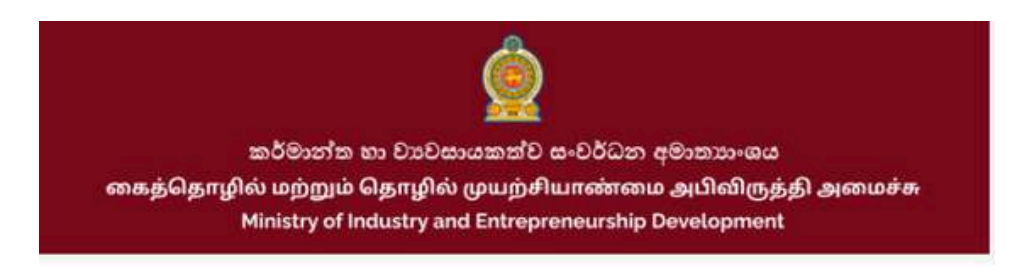

## WE'RE SORRY, BUT YOUR REGISTRATION HAS BEEN REJECTED.

#### Hello!

We appreciate your interest in our platform, but unfortunately, your registration could not meet our requirements.

The reasons for rejection is due to: Not good

Please review the reasons for rejection and make any necessary updates to your registration before resubmitting.

If you have any questions or need assistance, please contact Us.

Thank you for considering our platform.

Best regards, Industry Registration Division, Ministry of Industry and Entrepreneurship Developments

A notification will pop up saying that the industry/business/entity registration has been rejected.

| MINISTRY OF INDUSTRY AND ENTREPRENEURSHIP DEVELOPMENT<br>SRI LANKA INDUSTRY INFORMATION PORTAL | C Hi. Jayawardena Logout     |  |
|------------------------------------------------------------------------------------------------|------------------------------|--|
|                                                                                                | ← Back to Home               |  |
| Notifications                                                                                  |                              |  |
| Industry has been rejected<br>Your industry has been rejected                                  | (3) 30 December 2024 2:07 PM |  |
| Industry registration has been received.                                                       | ③ 30 December 2024 1:31 PM   |  |
|                                                                                                |                              |  |

The user will be shown with the below interface after been rejected.

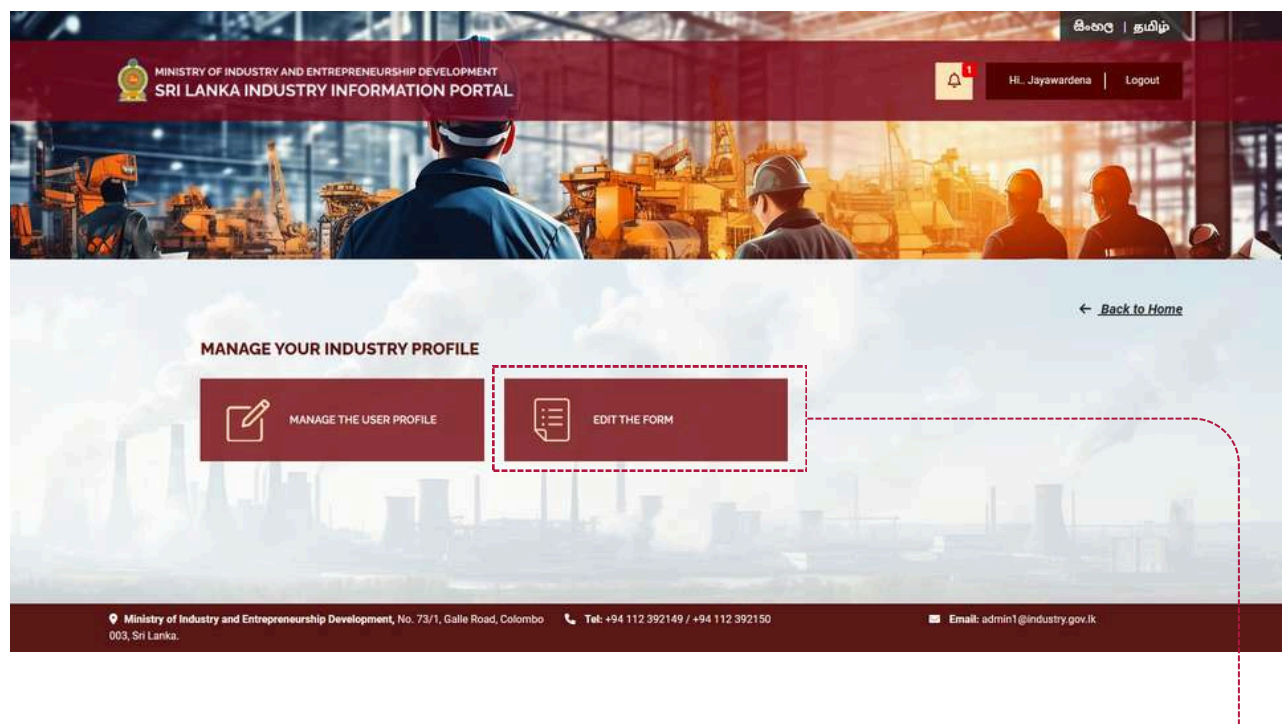

The users will be able to edit the submitted registration form of the industry/business/entity registered and can resubmit.

## NOTE:

After editing the registration form following a rejection, the user can resubmit the registration for review. Once the updated registration is successfully submitted, the user will receive a confirmation email and notification acknowledging the successful submission. The registration will then be placed back in the "Pending" list for another review. The registration will undergo a fresh evaluation to determine if it now meets the necessary requirements, and the user will be notified of the outcome once the review is complete.

# 11. Inactive/Active Industry Process

## **11.1 Process of Inactivating an Industry**

If a user wants to make their industry inactive on the portal for a valid reason, they can submit a request to have their industry inactivated. This request ensures that the industry will no longer be visible to public users on the portal. Once the request is submitted and approved, the industry will be removed from public view, effectively making it inactive within the system until further actions are taken.

**Step 1:** To start the process, the public user must navigate to the "Profile Information" section. In this section, there is an option to submit a request for inactivating their industry. The user is required to provide a remark, clearly mentioning the reason for the inactivation.

|                 | ← <u>Back</u>            |
|-----------------|--------------------------|
|                 |                          |
|                 |                          |
|                 |                          |
|                 |                          |
| Mobile Number   |                          |
| 0710009090      |                          |
|                 |                          |
|                 | *                        |
|                 |                          |
|                 |                          |
| Ponfirm Dessund |                          |
| Commer Pasamero |                          |
|                 | Mobile Number 0710099990 |

**Step 2:** If the industry system users decide to proceed with the inactivation and deactivate the industry, the user will be promptly notified through both a system notification and an email. The notification will inform the user that their industry has been suspended. Additionally, the industry will be removed from public view and will not be shown to any public users throughout the portal.

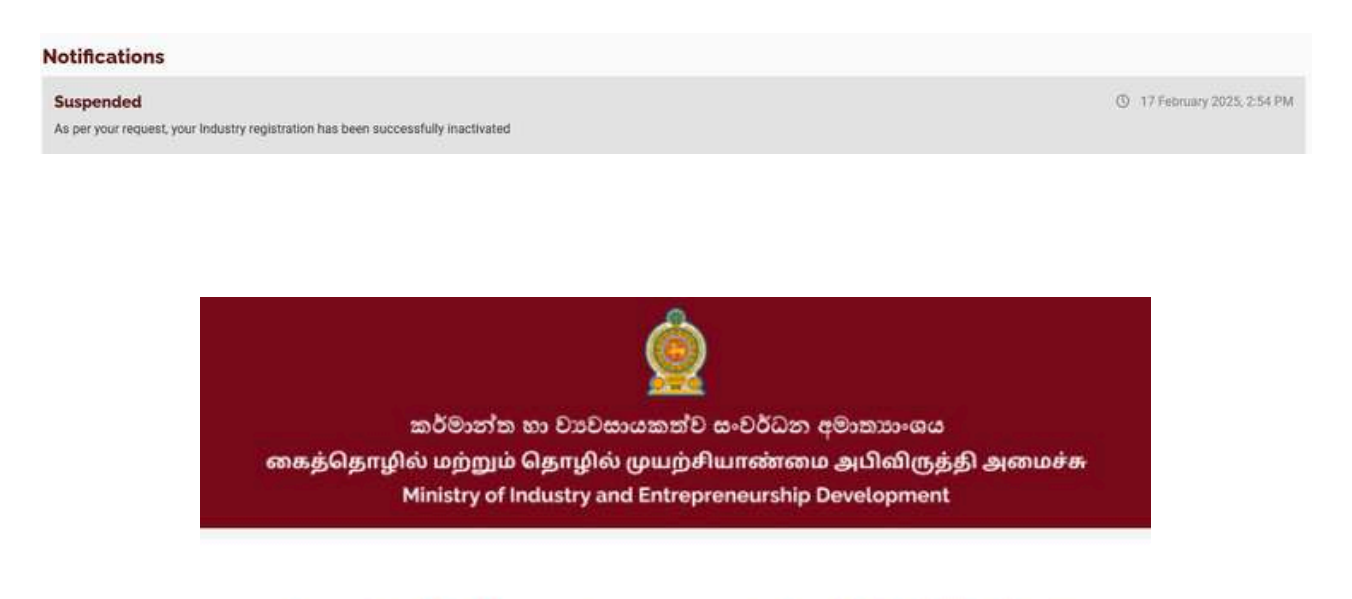

## YOUR INDUSTRY REGISTRATION HAS BEEN SUCCESSFULLY INACTIVATED.

#### Hello!

As per your request, your Industry registration has been successfully inactivated.

If you have any questions or need assistance, please contact Us.

Thank you for considering our platform.

Best regards, Industry Registration Division, Ministry of Industry and Entrepreneurship Developments **Step 3:** In the user dashboard, a message will be displayed informing the user of the reason their industry was suspended. If the suspension occurred due to the industry not being renewed for three years, the message will specify that the account was suspended because of the lack of renewal. If the suspension was initiated due to a public user request or if the system users decided to suspend the industry from their end, the message will reflect that as well, providing the relevant details.

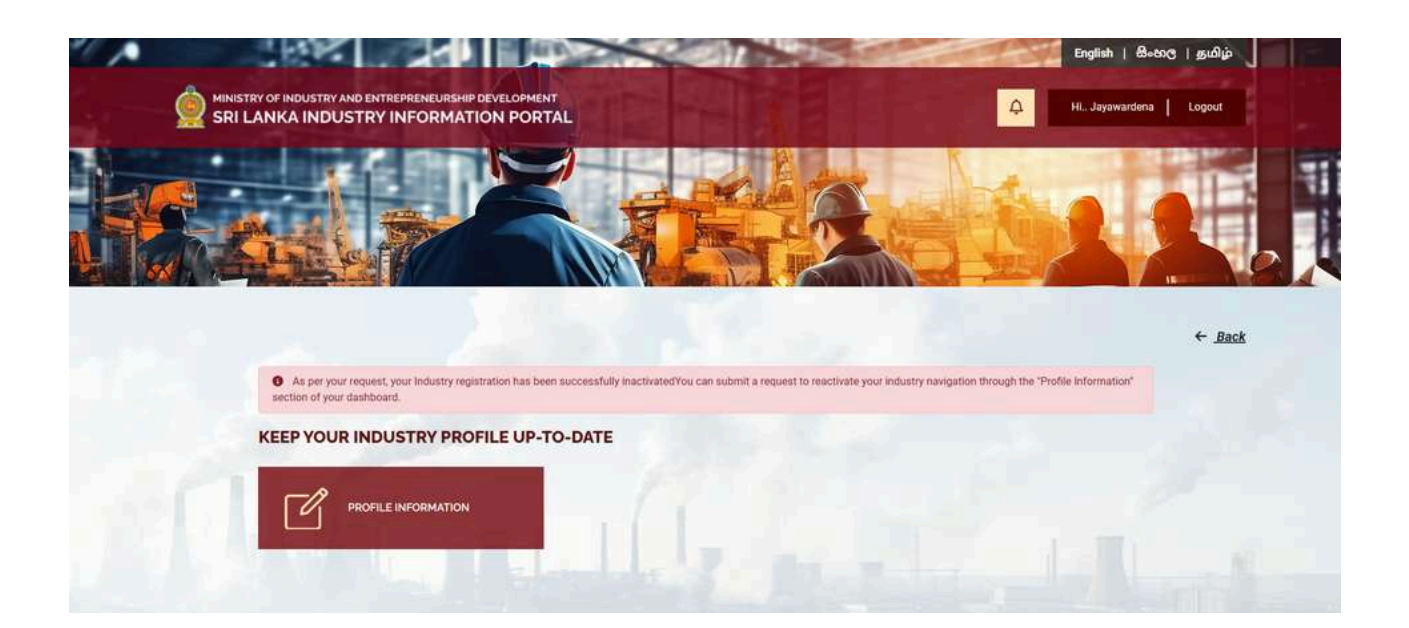

## 11.2 Process of Reactivating an Industry

If a user wants to reactivate their inactive industry on the portal, they can submit a reactivation request with a valid reason. Once the request is submitted, it will be reviewed by the system users.

However, the industry will not become active immediately. The user must update the necessary industry information, and the request will go through an approval process. Only after the required updates are verified and approved will the industry be reactivated and made visible to public users on the portal again.

**Step 1:** To start the process, the public user must navigate to the "Profile Information" section. In this section, there is an option to submit a request for reactivating their industry. The user is required to provide a remark, clearly mentioning the reason for the reactivation.

|                                                                                                    |                  | ← <u>Back</u> |
|----------------------------------------------------------------------------------------------------|------------------|---------------|
|                                                                                                    |                  |               |
| CONTACT DETAILS                                                                                                    |                  |               |
| Name                                                                                                    |                  |               |
| Ranmini Jayawardena                                                                                                    |                  |               |
| E-mail 0                                                                                                    | Mobile Number    |               |
| ranmini@tekgeeks.net                                                                                                    | 0710009090       |               |
| SAVE CHANGES                                                                                                    |                  |               |
|                                                                                                    |                  |               |
|                                                                                                    |                  |               |
| DECULEST TO DEACTIVATION INDUSTRY                                                                                                    |                  |               |
| REGOEST TO REACTIVATION INDUSTRY                                                                                                    |                  |               |
| Reason for Your Industry Reactivation Request                                                                                          |                  |               |
| Reason for Your Industry Reactivation Request                                                                                          |                  |               |
| Reason for Your Industry Reactivation Request                                                                                          |                  |               |
| Reason for Your Industry Reactivation Request                                                                                          |                  | ě             |
| Reason for Your Industry Reactivation Request Submit                                                                                   |                  |               |
| Reason for Your Industry Reactivation Request           Submit                                                                         |                  |               |
| Reason for Your Industry Reactivation Request           Submit                                                                         |                  |               |
| Reason for Your Industry Reactivation Request           Submit                                                                         |                  |               |
| Reason for Your Industry Reactivation Request  Submit  CHANGE PASSWORD  Old Password                                                   |                  |               |
| Reason for Your Industry Reactivation Request  Submit  CHANGE PASSWORD  Old Password                                                   |                  |               |
| Reason for Your Industry Reactivation Request           Submit           CHANGE PASSWORD           Old Password           New Password | Confirm Password |               |
| Reason for Your Industry Reactivation Request       Submit       CHANGE PASSWORD       Old Password       New Password                 | Confirm Password |               |

**Step 2:** If the industry system users decide to proceed with the reactivation and activate the industry, the user will be promptly notified through both a system notification and an email. The notification will inform the user that their reactivation process started.

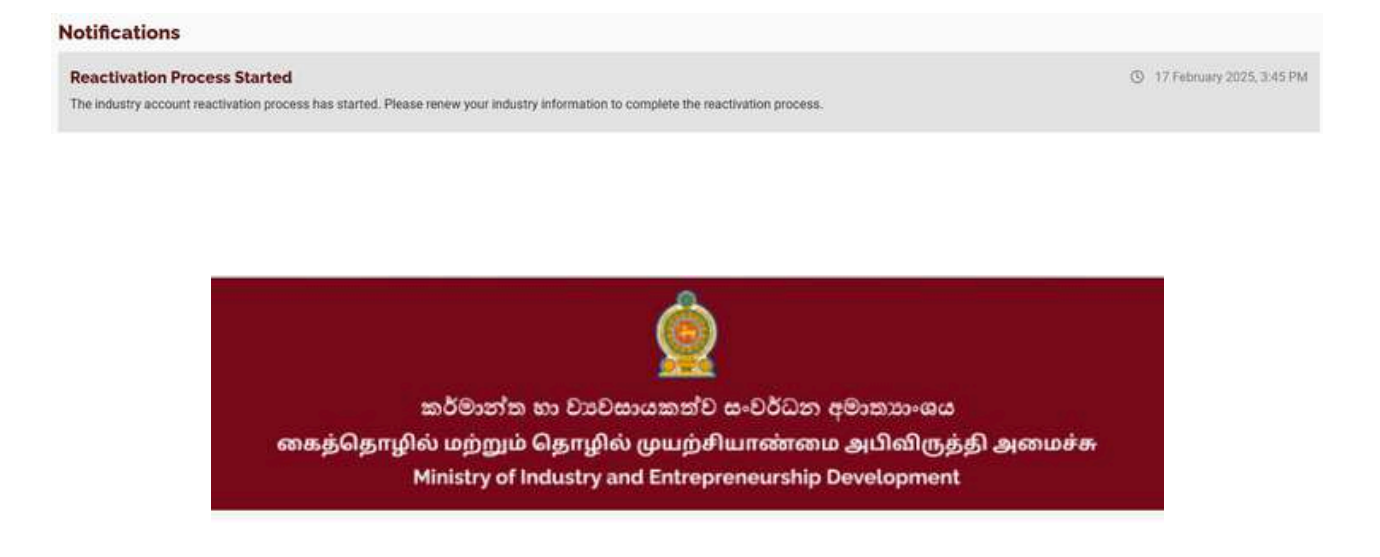

## YOUR INDUSTRY HAS BEEN REACTIVATED.

#### Hello!

We are pleased to inform you that the reactivation process for your industry has begun.

To complete the reactivation, you need to renew your industry registration. Please log in to your account, navigate to the "Update the Form for Reactivation" section, review and update your information, and finalize the renewal process.

If you have any questions or need assistance, please contact Us.

Thank you for considering our platform.

Best regards, Industry Registration Division, Ministry of Industry and Entrepreneurship Developments
**Step 3:** The user is directed to update their industry information in their dashboard and submit the form for approval. Once the form is submitted, the request will be reviewed by system users, who will verify the updates before approving or rejecting the reactivation.

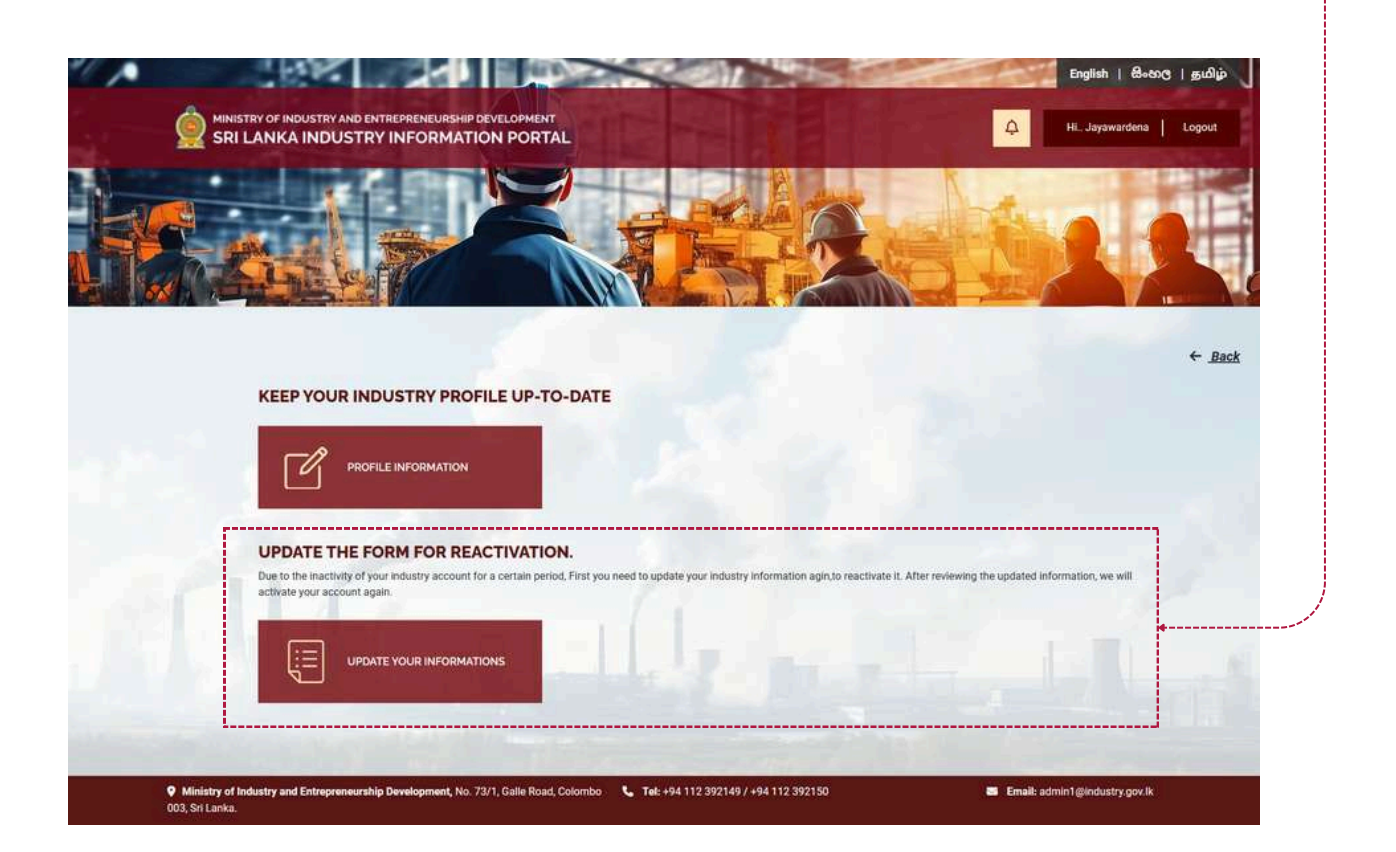

**Step 4:** After updating the required information and submitting the form, the submission will be sent for approval again. System users will review the updated details to ensure they meet the necessary requirements. Based on the review, the request may either be approved or rejected. Only after receiving approval will the industry be reactivated and made visible on the public portal.

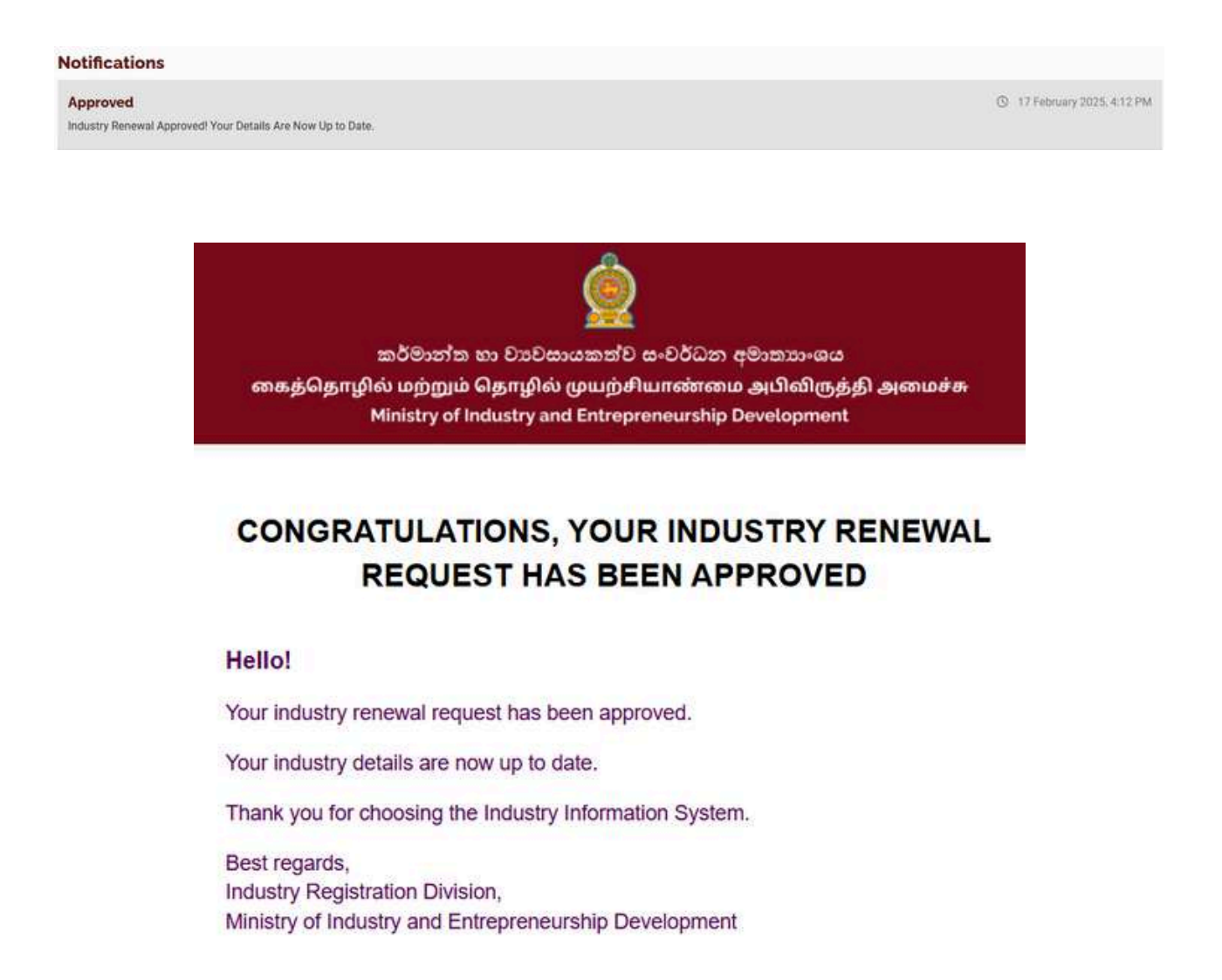

## NOTE:

The user is required to renew their industry registration annually to keep it active. If three years pass without renewal or updating industry information, the industry will be automatically inactivated or suspended. Once suspended, the industry will no longer be visible on the industry portal and will not be accessible to public users. To reactivate the industry, the user must submit a reactivation request, update the necessary information, and go through the approval process again.